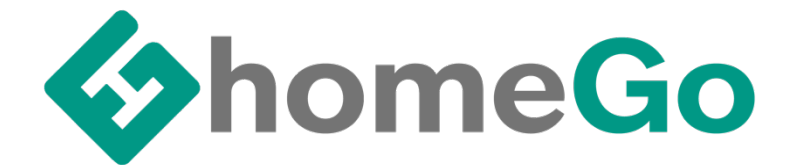

# HomeGo.hu felhő alapú társasházkezelés

Felhasználói kézikönyv

## Tartalomjegyzék – Beállításkor érdemes az alábbi sorrendet követni

| FELHASZNÁLÓK LÉTREHOZÁSA:                                                    | 3 |
|------------------------------------------------------------------------------|---|
| TÁRSASHÁZKEZELŐK / KÖZÖS KÉPVISELŐK / KÖNYVELŐK / SZÁMVIZSGÁLÓK BEÁLLÍTÁSA A |   |
| HOMEGO ALKALMAZÁSBAN:                                                        | 3 |
| BEÁLLÍTÁSOK:                                                                 | 3 |
| Αι βετέτεκ βεάι ι ίτάςα.                                                     | 4 |
| ALBETETER DE RELIVISION REÁLLÍTÁSA:                                          | 5 |
|                                                                              | 5 |
| Partnerek:                                                                   | 6 |
| Lakói Hozzáférés kezelése:                                                   | 6 |
| Előírások:                                                                   | 7 |
| Mérőórák:                                                                    | 8 |
| Mérőórák állásának frissítése (havi szinten):                                | 9 |
| Számlák:                                                                     | 0 |
| HÓNAP LEZÁRÁSA (LEZÁRT IDŐSZAKOK):1                                          | 1 |
| Bevételek / Kiadások:                                                        | 2 |
| Naplófőkönyv:                                                                | 3 |
| Értesítések:                                                                 | 3 |
| Теелдőк:                                                                     | 4 |
| JELENTÉSEK (REPORTOK / BESZÁMOLÓK):1                                         | 5 |
| Alap kiosztott / beszedett:                                                  | 5 |
| Számlanyilvántartás:1                                                        | 6 |
| Jelenléti ív:                                                                | 6 |
| Ι ΑΥΩΎ ΡΕΛΙ Ι ΙΤΆςΑ Α ΠΟΜΕΩΟ ΑΙ ΚΑΙ ΜΑΖΆςΡΑΝΙ.                               | - |
| LAKOK BEALLIIASA A HOMEGO ALKALMAZASBAN.                                     | ' |
| Аlbetétek: 1                                                                 | 7 |
| Értesítések:                                                                 | 7 |
| Folyószámla:                                                                 | 8 |
| FOLYÓSZÁMLA ELŐZMÉNYEK:                                                      | 8 |
| Mérőórák:                                                                    | 9 |
| MÉRŐÓRA FOGYASZTÁS:                                                          | 9 |
| Profil szerkesztése:                                                         | 0 |

# Felhasználók létrehozása:

Társasházkezelőknek: Felhasználó létrehozása a társasházkezelők / közös képviselők / könyvelők / számvizsgálók részéről a következő linken keresztül lehetséges: <u>https://portal.homego.hu/?demo=true</u>

Lakóknak: Felhasználó létrehozása a lakók részéről a következő linken keresztül lehetséges: <u>https://portal.homego.hu/</u>

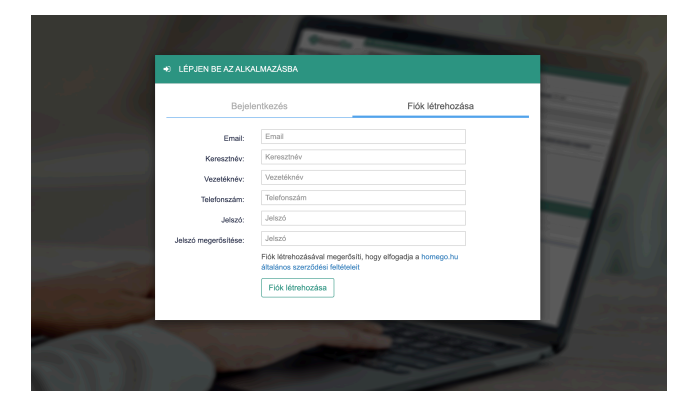

# Társasházkezelők / Közös képviselők / Könyvelők / Számvizsgálók beállítása a HomeGo alkalmazásban:

Az itt leírt sorrend javasolt ahhoz, hogy maximálisan ki lehessen használni a HomeGo által nyújtott lehetőségeket és a mindennapokban zökkenőmentesen használhassa az alkalmazást.

## Beállítások:

Ki kell választani a társasházat a legördülő listából, ezután a **Beállítások** gombra kell nyomni és azon belül az **Általános beállítások** gombra kell kattintani. Ebben a rövid és átlátható beállítások részben meg kell minden adatot adni és be kell állítani az alkalmazás használata előtt.

|                                                                                                    | O A TÁRSASHÁZ ÁLTALÁNOS BE                                          | ALLÍTÁSAI O                                                                                                    | Nyisd meg az előző hónapot újra |  |  |  |  |  |  |  |  |
|----------------------------------------------------------------------------------------------------|---------------------------------------------------------------------|----------------------------------------------------------------------------------------------------|---------------------------------|--|--|--|--|--|--|--|--|
| homeGo                                                                                                    | Általános információk                                               |                                                                                                    |                                 |  |  |  |  |  |  |  |  |
| 🛔 homegodemo+kkv@gm 😁                                                                                                    | Társasház neve:                                                     | Association Demo HomeGo Kkv                                                                                                    |                                 |  |  |  |  |  |  |  |  |
| 🗟 Teendők                                                                                                    | Adószám:                                                            | 1111222                                                                                                    |                                 |  |  |  |  |  |  |  |  |
| Albetitek                                                                                                    | Fizetés partnereken keresztűl:                                      | Inaktív - a lakók nem tudnak kártyával fizetni az alkalmazásból                                                                                                    |                                 |  |  |  |  |  |  |  |  |
| Társasház kezelése:                                                                                                    | 01                                                                  | Prov. 1.1400                                                                                                    |                                 |  |  |  |  |  |  |  |  |
| Association Demo HomeGo Kk-                                                                                                    | Cim:                                                                | Demo Address                                                                                                    |                                 |  |  |  |  |  |  |  |  |
| A Értaribárok                                                                                                    | Varos:                                                              | Budspest                                                                                                    |                                 |  |  |  |  |  |  |  |  |
| Bevételek / Kiadások                                                                                                    | Kozoskepviselo:                                                     | Adja meg a kozoskepviselo hevel                                                                                                    |                                 |  |  |  |  |  |  |  |  |
| Számlák                                                                                                    | Kozoskepviselo leietonszama:                                        | Adja meg a kozoskeprale o leteloriszama:                                                                                                    |                                 |  |  |  |  |  |  |  |  |
| Előírások                                                                                                    | Kozoskepviselo emailicime:                                          | Adje meg a kozdakepisaleo emeli cimet                                                                                                    |                                 |  |  |  |  |  |  |  |  |
| Naplófőkönyy                                                                                                    | Kõnuulõ telefooratma:                                               | Ada men ar eležit telefonereterét                                                                                                    |                                 |  |  |  |  |  |  |  |  |
| m Mérőórák                                                                                                    | Superioration                                                       | Pedje mog na survet menorihaanima.<br>Adia man a fallomada paude                                                                                                    |                                 |  |  |  |  |  |  |  |  |
| 🕀 Jelentések 🖌                                                                                                    | Közzétételi dátum az aktuális                                       | Peda meng te nenggi en reven                                                                                                    |                                 |  |  |  |  |  |  |  |  |
| & Reillitierk                                                                                                    | hónapra                                                             | 2028.03.27                                                                                                    |                                 |  |  |  |  |  |  |  |  |
| Lakól hozzářérés kezelése                                                                                                    |                                                                     | B I I I Helvetica Neue → 13px → A H Ø I ■                                                                                                    |                                 |  |  |  |  |  |  |  |  |
| O Általános beállítások                                                                                                    |                                                                     | A társasház a HomeGo társasházkezető alkalmazást használja.                                                                                                    |                                 |  |  |  |  |  |  |  |  |
| Hátralékok                                                                                                    |                                                                     |                                                                                                    |                                 |  |  |  |  |  |  |  |  |
| O, Albeldtek                                                                                                    | További információ, amely a közös<br>költoás czómite is mesisional: |                                                                                                    |                                 |  |  |  |  |  |  |  |  |
| Albetétek csoportjainak<br>ksrélikése                                                                                                    | social acaman is meganine.                                          |                                                                                                    |                                 |  |  |  |  |  |  |  |  |
| Padperek                                                                                                    |                                                                     |                                                                                                    |                                 |  |  |  |  |  |  |  |  |
|                                                                                                    |                                                                     |                                                                                                    |                                 |  |  |  |  |  |  |  |  |
| 🗰 2025 Január                                                                                                    |                                                                     |                                                                                                    |                                 |  |  |  |  |  |  |  |  |
| Hónap lezárása                                                                                                    |                                                                     | Emlékeztető e-malloket küldünk a lakóknak, ha elfelejlik befizetni vagy megadni az óradilásokat. Az emlékeztetők 20 nappal a hónap lezárása után kerülnek kiküldősre. A | z                               |  |  |  |  |  |  |  |  |
|                                                                                                    | Lakók értesítései                                                   | ermanen coak azurran erakurran nerumen nerumen nerumen nerum zenan variapuen nem nzenan Vagy hem adtak meg a menoordatasokat.                                           |                                 |  |  |  |  |  |  |  |  |
|                                                                                                    |                                                                     |                                                                                                    |                                 |  |  |  |  |  |  |  |  |
|                                                                                                    |                                                                     |                                                                                                    |                                 |  |  |  |  |  |  |  |  |
|                                                                                                    | 4. együttható:                                                      | Adja meg a 4. együthatót                                                                                                    |                                 |  |  |  |  |  |  |  |  |
| October Contract Contract C | Számlálás név 1                                                     | Hideg víz                                                                                                    |                                 |  |  |  |  |  |  |  |  |
|                                                                                                    | Számlálás név 2                                                     | Számlálás név 2 (Alapérteimezett: Meleg viz)                                                                                                    |                                 |  |  |  |  |  |  |  |  |
| homegodemo+kkv@gm (+                                                                                                    | Számlálás egység 2                                                  | Számlálás egyvég 2 (Alapérteimezett: m*)                                                                                                    |                                 |  |  |  |  |  |  |  |  |
| S Teendők                                                                                                    | Egyéb számlálások név                                               | Egyéb számlálások név                                                                                                    |                                 |  |  |  |  |  |  |  |  |
| Albetétek                                                                                                    | Egyéb számlálások egység                                            | Egyéb számlálások egység                                                                                                    |                                 |  |  |  |  |  |  |  |  |
| 📱 Társasház kezelése:                                                                                                    | Egyéb számlálások név 1                                             | Egyéb számlálások név 1                                                                                                    |                                 |  |  |  |  |  |  |  |  |
| Association Demo HomeGo Kkr                                                                                                    | Egyéb számlálások egység 1                                          | Egyéb számlálások egység 1                                                                                                    |                                 |  |  |  |  |  |  |  |  |
| A Constituent                                                                                                    | Mérőórák helye 1                                                    | Adja meg az 1. mérődrák helyét (Alapértelmezett: Konyha)                                                                                                    |                                 |  |  |  |  |  |  |  |  |
| Bauddalak / Kladdeak                                                                                                    | Mérőórák helye 2:                                                   | Adja meg a 2. mérőőrák helyét (Alapértelmezett: Fürdőszoba)                                                                                                    |                                 |  |  |  |  |  |  |  |  |
| E Stawick                                                                                                    | Egyéni költségjegyzék neve                                          | Nevezze az egyéni költségjegyzékeket "Fizelési értesítés"-nek                                                                                                    |                                 |  |  |  |  |  |  |  |  |
| Előirások                                                                                                    | Pénzügvi információk                                                |                                                                                                    |                                 |  |  |  |  |  |  |  |  |
| Naplófőkörny                                                                                                    | Pénztár envenien:                                                   | 800                                                                                                    |                                 |  |  |  |  |  |  |  |  |
| I Metőzák                                                                                                    | Bankszámia ervenien:                                                | 000                                                                                                    |                                 |  |  |  |  |  |  |  |  |
| Ph Jelentések 4                                                                                                    | Bank név 1:                                                         | Adia men a bank 1 nevél (Alanérielmezett: bank1)                                                                                                    |                                 |  |  |  |  |  |  |  |  |
| ✗ Beállítások ▼                                                                                                    | Equenleg bank1:                                                     | 0.00                                                                                                    |                                 |  |  |  |  |  |  |  |  |
| Lakói hozzářínés kezelése                                                                                                    | Bank név 2:                                                         | Adja meg a bank 2 nevét (Alapértelmezett: bank2)                                                                                                    |                                 |  |  |  |  |  |  |  |  |
| Általános beállítások                                                                                                    | Egyenleg bank2:                                                     | 0.00                                                                                                    |                                 |  |  |  |  |  |  |  |  |
| <ul> <li>Hátralékok</li> </ul>                                                                                                    | Büntetési alap egyenleg:                                            | 0.00                                                                                                    |                                 |  |  |  |  |  |  |  |  |
| O <sub>0</sub> * Albehitek                                                                                                    | Speciális alapok egyenlege:                                         | 0.00                                                                                                    |                                 |  |  |  |  |  |  |  |  |
| <ul> <li>Albetétek csoportjainak<br/>beréilítésa</li> </ul>                                                                                                    | Késedelmi kamat százalék / nap:                                     | 0.000                                                                                                    |                                 |  |  |  |  |  |  |  |  |
| Partnerek                                                                                                    | Lejárati napok száma (30 nap                                        |                                                                                                    |                                 |  |  |  |  |  |  |  |  |
|                                                                                                    | nozzaadása a késedelmi kamatok<br>számításához):                    | 30                                                                                                    |                                 |  |  |  |  |  |  |  |  |
| 2025 Január                                                                                                    | Automatikusan számozott nyugták                                     | HG                                                                                                    |                                 |  |  |  |  |  |  |  |  |
| Hónap lezárása                                                                                                    | sorozata:                                                           |                                                                                                    |                                 |  |  |  |  |  |  |  |  |
|                                                                                                    |                                                                     |                                                                                                    |                                 |  |  |  |  |  |  |  |  |

## Albetétek beállítása:

#### Útvonal: Társasház kiválasztása / Beállítások / Albetétek

Két módja van ennek:

1. Letöltjük az Excel mintát, kitöltjük és feltöltjük az alkalmazásba:

| ohomeGo                      | A társssház beálltásához adjon hozzá egy épületet a<br>mérőőrákat. Innen módosíthalja a házak, lépcsöházak | ház nevének klöltésével és a hozzásdás gomb megnyomásával. A lélnéhozott házhoz hozzásdhat lejcséházakat, ugyanigy adhatja hozzá a lejcséházakhoz a lakásokhoz a<br>Jalások és métőcék adatat is.                                                                                                    |
|------------------------------|----------------------------------------------------------------------------------------------------|----------------------------------------------------------------------------------------------------|
| ≜ homegodemo+kkv@gm (+       | TÁRSASHÁZ IMPORTÁLÁSA                                                                                      |                                                                                                    |
|                              |                                                                                                    |                                                                                                    |
|                              | Töltse le a modelit az importáláshoz                                                                       | e le a modelit az importáráshoz                                                                                                    |
| Albetétek                    |                                                                                                    |                                                                                                    |
| Társasház kezelése:          |                                                                                                    |                                                                                                    |
| Association Demo HomeGo Kirv |                                                                                                    |                                                                                                    |
|                              |                                                                                                    |                                                                                                    |
| Értesítések                  |                                                                                                    | Húzza ide a fájlt vapy ryomja meg a gombot                                                                                                    |
| E Bevételek / Kiadások       |                                                                                                    |                                                                                                    |
| Számlák                      |                                                                                                    |                                                                                                    |
| ef Előintenk                 |                                                                                                    | Kotolise Beschis Rajolis Leptendolos Kipinsk Adatok Vienninyszis Niot Acobst                                                                                                    |
|                              |                                                                                                    | The A Laboration of the A Laboration of the A |
| EE Naplofőkönyv              | + ÚJ TÁRSASHÁZ HOZZÁADÁSA                                                                                  | Bellaria (2) + F D A + (2) + A + (2) + A + (2) + A + (2) + A + (2) + A + (2) + A + (2) + A + (2) + A + (2) + A + (2) + A + (2) + (2) + (2 |
| I Mérdőrák                   |                                                                                                    | N \$ x v \$ i                                                                                                    |
| C Jolemicsek                 | Épület név                                                                                                 | A B C D E F G H I J K L                                                                                                    |
| 🖌 Beálltások 👻               | blokk név (PI: A6)                                                                                         | 1 Társasház neve Lépcsőház neve Lakás száma Lakó neve Személyek száma Tulajdoni hányad Négyzetméter C2 C3 C4 Emelet<br>Hozzásdás                                                                                                    |
| M Look Seculitate Secultar   |                                                                                                    | 3                                                                                                    |
| Atsideore bedülttenk         | B II TH MORINGON (CIÓY                                                                                     |                                                                                                    |
|                              | ALTALANOS INFORMACION                                                                                      | 5                                                                                                    |
|                              | A lakásokat sorrendben kell hozzáadni. A már hozzáad                                                       | · · · · · · · · · · · · · · · · · · ·                                                                                                    |
|                              |                                                                                                    | 8                                                                                                    |
| beálitása                    |                                                                                                    | 9                                                                                                    |
| Partnerek                    |                                                                                                    |                                                                                                    |
|                              |                                                                                                    | 12                                                                                                    |
| iii 2025 Január              |                                                                                                    | 13                                                                                                    |
|                              |                                                                                                    | 14                                                                                                    |
| Hónap lezárása               |                                                                                                    | 15 J                                                                                                    |
|                              |                                                                                                    | Nor 🕆 Restlementenig nichte weben                                                                                                    |

2. Manuálisan felvisszük az albetét adatokat és az óraállásokat:

| AhomoGo                              | © TÁRSASHÁZ IMPORTÁLÁSA |                  |             |               |                |                               |                    |            |          |        |              |      |      |      |       |           |
|--------------------------------------|-------------------------|------------------|-------------|---------------|----------------|-------------------------------|--------------------|------------|----------|--------|--------------|------|------|------|-------|-----------|
| homegodemo+kkv@gm (+                 | Töltse le a modelit     | t az importálásh | oz 🛓 Ti     | iltse le a mo | dellt az impor | áláshoz                       |                    |            |          |        |              |      |      |      |       |           |
| 🐨 Teendők                            |                         |                  |             |               |                |                               |                    |            |          |        |              |      |      |      |       |           |
| Albetétek                            |                         |                  |             |               |                |                               |                    |            |          |        |              |      |      |      |       |           |
| Társasház kezelése:                  |                         |                  |             |               |                | Húzza id                      | le a fájlt vagy    | nyomja meg | a gombot |        |              |      |      |      |       |           |
| Association Demo HomeGo Kk *         |                         |                  |             |               |                |                               |                    |            |          |        |              |      |      |      |       |           |
| Értesítések                          |                         |                  |             |               |                |                               |                    |            |          |        |              |      |      |      |       |           |
| Bevételek / Kiadások                 |                         |                  |             |               |                |                               |                    |            |          |        |              |      |      |      |       |           |
| Számlák                              | O TÁRSASHÁZ KO          | ONFIGURÁLÁ       | SA          |               |                |                               |                    |            |          |        |              |      |      |      |       |           |
| < Előírások                          |                         |                  |             |               |                |                               |                    |            |          |        |              |      |      |      |       |           |
| Naplófőkönyv                         | Epület név              |                  |             |               |                |                               | Otca nev           |            |          |        |              |      |      |      |       |           |
| Mérőőrák                             | Társasházam 1           |                  | J           |               |                |                               | Társasházam utca 1 |            |          |        |              |      |      |      | /=    |           |
| Co. Julioniticali                    | Lépcsőház neve          |                  |             |               |                |                               |                    |            | ·        |        |              |      |      |      |       |           |
| 🖌 Beállitások 🗸 👻                    | Első lépcsőház          |                  | J           |               |                |                               |                    |            |          |        |              |      |      |      | / 🕯 L | .akāsok 👻 |
| 😽 🛛 akrii konnifikala kanatisa       | Lakás szám Né           | hr               |             |               |                |                               |                    | Emelet     | Személy  | hányad | Négyzetméter | C2   | C3   | C4   |       |           |
| Ø Átalános beálítások                | 1 La                    | ikó Egy          |             |               |                |                               |                    | 1          | 1        | 500    | 50.00        | 0.00 | 0.00 | 0.00 | / 🕯   | Mérők 👻   |
| <u>Патания</u>                       | Helyszin                | Tipus            | Sorozatszám | Index         | Fogyasztás     | Allapot                       |                    |            |          |        |              |      |      |      |       |           |
| Q Albetétek                          | Fürdőszoba              | Hideg viz        | 1111111     | 10000.000     | 2.000          | Adminisztrátor által rögzítve |                    |            |          |        |              |      |      |      | / 🕯   |           |
| Abetétek oscoortiainak     beséltése | Välasszon he            | Válasszor V      | Sorozatszám | 0.00          | 0.00           | Adminisztrátor által rögzítve |                    |            |          |        |              |      |      | ~    |       | Hozzáadás |
| Partnerek                            | Összesen                |                  |             |               |                |                               |                    |            | 1        | 500.00 | 50           | 0    | 0    | 0    |       |           |
|                                      | Ap szám Bé              | árlő neve        |             |               |                |                               |                    | Emelet     | Személy  | 0.00   | 0.00         | 0.00 | 0.00 | 0.00 |       | Hozzáadás |
| iii 2025 Január                      | Lépcsőház neve (PI:     | 1)               |             |               |                |                               |                    |            |          |        |              |      |      |      |       | Hozzáadás |
| Hónap lezárása                       | + ÚJ TÁRSASHÁZ          | HOZZÁADÁS        | iA          |               |                |                               |                    |            |          |        |              |      |      |      |       |           |

#### Albetét csoportjainak beállítása:

Útvonal: Társasház kiválasztása / Beállítások / Albetétek csoportjainak beállítása

Itt be lehet állítani különböző csoportokat a társasházon belül, amit fel lehet használni az előírásoknál. Pl. vízórát mérő lakók

|                                           | III ALBETÉTEK CSOPOR | TJAINAK BEÁLI | LÍTÁSA                                 |                             |                                                |     |        |
|-------------------------------------------|----------------------|---------------|----------------------------------------|-----------------------------|------------------------------------------------|-----|--------|
| OnomeGo                                   | Csoport hozzásdása   | + Csoport     | hozzáadása                             |                             |                                                |     |        |
| 📥 homegodemo+kkv@gm 🛛 🕪                   |                      |               |                                        |                             |                                                | _   |        |
| I Teendők                                 |                      | Csoport neve  | Vizórát mérő lakók                     |                             |                                                | Hos | záadás |
| Albetétek                                 |                      | Lakások, ame  | lyek nem tartoznak csoporthoz          |                             | Lakások, amelyek a csoporthoz tartoznak        |     |        |
| Társasház kezelése:                       |                      | 🔲 ÉPÜLET T    | ÁRSASHÁZAM 1, LÉPCSŐHÁZ ELSŐ LÉPCSŐHÁZ |                             | ÉPÜLET TÁRSASHÁZAM 1, LÉPCSŐHÁZ ELSŐ LÉPCSŐHÁZ |     |        |
| Association Demo HomeGo Kkr*              |                      | Lakás 2, La   | akó Kettő                              |                             | Lakás 1, Lakó Egy                              |     |        |
|                                           |                      | Lakas 4, La   | sko Negy                               |                             | Lakas 3, Lako Harom                            |     |        |
| Értesítések                               |                      |               |                                        |                             |                                                |     |        |
| Bevételek / Kiadások                      |                      |               |                                        |                             |                                                |     |        |
| Számlák                                   |                      |               |                                        |                             |                                                |     |        |
| Előírások                                 |                      |               |                                        |                             |                                                |     |        |
| Naplófőkönyv                              |                      |               |                                        |                             |                                                |     |        |
| E Mérőórák                                |                      |               |                                        | -                           |                                                |     |        |
| Ch. Interestional                         |                      |               |                                        |                             |                                                |     |        |
| 🖌 Beálltások 👻                            |                      |               |                                        |                             |                                                |     |        |
|                                           |                      |               |                                        |                             |                                                |     |        |
| <ul> <li>Általános beállítások</li> </ul> |                      |               |                                        |                             |                                                |     |        |
| Hátralékok                                |                      |               |                                        |                             |                                                |     |        |
| O; Albehötek ssonestialaak                |                      |               |                                        |                             |                                                |     |        |
| beállítása                                |                      |               |                                        |                             |                                                |     |        |
| Partnerek                                 |                      |               |                                        |                             |                                                |     |        |
| 🗮 2025 Január                             |                      |               |                                        |                             |                                                |     |        |
| Hónap lezárása                            |                      |               | Áltslános Szerzőtési Fellénlek (Á      | SZE) Adatvédelem Cookie r   | szabályzat Kanosolat                           |     |        |
|                                           |                      |               | Copyright © Invert                     | Kft. 2025. Minden jog fennt | artiva                                         |     |        |

#### Hátralékok:

Útvonal: Társasház kiválasztása / Beállítások / Albetétek csoportjainak beállítása

Ebben a menüben be lehet állítani, hogy melyik lakónak mennyi a kintlévősége. Ki kell választani fent az adott időszakot és + mezőre kattintani (általában a kezdési hónap előtti időszak van feltűntetve, a lenti példánkban Január a kezdő hónapunk és December így az előző időszak. FONTONS: ezt csak az elején lehet beállítani, miután az első hónap le van zárva, utána már nem lehet ezt beállítani.

| 41 0                                                                                                    | 🛱 BEA         | LLÍTÁSOK HÁTRALI                    | EKOS HŐNAPOKH                | oz                                 |                                    |                                                  |                                                     |                                   |                            |                    |                                |                 |    |
|----------------------------------------------------------------------------------------------------|---------------|-------------------------------------|------------------------------|------------------------------------|------------------------------------|--------------------------------------------------|-----------------------------------------------------|-----------------------------------|----------------------------|--------------------|--------------------------------|-----------------|----|
| homeGo                                                                                                    | 🖉 Adj         | hozzá hónapokat, am                 | elyekben a lakók h           | átralékban vannak, a le            | igfrissebb hónaptól ki             | ezdve.                                           |                                                     |                                   |                            |                    |                                |                 |    |
| homegodemo+kkv@gm 👄                                                                                                    |               | Hónap                               | Év                           | Napi ké                            | sedelmi kamat (%)                  |                                                  | Kibocs                                              | átás dátuma                       |                            | Türelmi idösz      | ak (napok)                     |                 |    |
| Teendők                                                                                                    | Decem         | ber                                 | 2024 0.0                     | 00                                 |                                    | 2024                                             | .11.30                                              |                                   | 30                         |                    |                                |                 | 1  |
| Alkestelast                                                                                                    | Novemi        | ber                                 | 2024 0.0                     | 00                                 |                                    | 2024                                             | .10.30                                              |                                   | 30                         |                    |                                |                 | +  |
|                                                                                                    |               |                                     |                              |                                    |                                    |                                                  |                                                     |                                   |                            |                    |                                |                 |    |
| Tarsashaz kezelese:                                                                                                    | U LAK         | ASOK HATRALEKAI                     | ES HATRALEROS                | 5 OSSZEGEK A KIADA                 | SOKBAN                             |                                                  |                                                     |                                   |                            |                    |                                |                 |    |
| sociation Demo HomeGo KK*                                                                                                    | Lakó E        | gy                                  |                              |                                    |                                    |                                                  |                                                     |                                   |                            |                    |                                |                 | •  |
| Értesítések     Revételek / Kinddonek                                                                                                    | slóirás<br>se | Közös hely.<br>áramfogyasztása bef. | Medence használa<br>díj bef. | ti Kondi terem bérleti dij<br>bef. | Közös hely. takaritási<br>díj bef. | Kertészeti díj<br>befizetése                     | Vizdíj befizetés<br>(mérőóra)                       | Közös költség<br>befizetés tároló | Közös költség<br>befizetés | Fűtésdíj befizetés | Vizmérő átirási díj<br>bevétel | Késedeln<br>díj | ni |
| Számlák                                                                                                    | 0.00          | 0.00                                | 0.0                          | 0.00                               | 0.00                               | 0.00                                             | 0.00                                                |                                   | 0.00                       | 0.00               | 0.0                            | 1               |    |
| < Előírások                                                                                                    | _             | 0                                   |                              | 0 0                                | 0                                  |                                                  | 0                                                   | 0                                 | 0                          | 0                  |                                | 0.00            |    |
| Naplófőkönyv                                                                                                    |               |                                     |                              |                                    |                                    |                                                  |                                                     |                                   |                            |                    | 1                              | -               | -  |
| III Mérőórák                                                                                                    |               |                                     |                              |                                    |                                    |                                                  |                                                     |                                   |                            |                    |                                |                 |    |
| -                                                                                                    |               |                                     |                              |                                    |                                    |                                                  |                                                     |                                   |                            |                    |                                |                 |    |
| 🖌 Beállítások 🗸 👻                                                                                                    |               |                                     |                              |                                    |                                    |                                                  |                                                     |                                   |                            |                    |                                |                 | _  |
| January Contraction of the second second sec |               |                                     |                              |                                    |                                    |                                                  |                                                     |                                   |                            |                    |                                |                 |    |
| 8 finite on toolinition                                                                                                    |               |                                     |                              |                                    |                                    |                                                  |                                                     |                                   |                            |                    |                                |                 |    |
| Hátralékok                                                                                                    |               |                                     |                              |                                    |                                    |                                                  |                                                     |                                   |                            |                    |                                |                 |    |
| Of Albelétek                                                                                                    |               |                                     |                              |                                    |                                    |                                                  |                                                     |                                   |                            |                    |                                |                 |    |
| <ul> <li>Albetétek csoportjalnak<br/>beállítása</li> </ul>                                                                                                    |               |                                     |                              |                                    |                                    |                                                  |                                                     |                                   |                            |                    |                                |                 |    |
| # Partnerek                                                                                                    |               |                                     |                              |                                    |                                    |                                                  |                                                     |                                   |                            |                    |                                |                 |    |
| 2025 Január                                                                                                    |               |                                     |                              |                                    |                                    |                                                  |                                                     |                                   |                            |                    |                                |                 |    |
| Hónap lezárása                                                                                                    |               |                                     |                              |                                    |                                    |                                                  |                                                     |                                   |                            |                    |                                |                 |    |
|                                                                                                    |               |                                     |                              |                                    | Atalános Szer                      | Zodesi Hettélek (ASZF<br>Cogyright © Invert Kft. | ) Adatvedetem Cookie sz<br>2025. Minden log fenntar | abaryzat Kapcsolat<br>tva         |                            |                    |                                |                 |    |

## Partnerek:

Útvonal: Társasház kiválasztása / Beállítások / Partnerek

Itt be lehet állítani a társasház partnereit, és meg lehet adni az adószámukat is.

| AbamaCa                                   | + PARTNEREK HOZZÁADÁSA     |                                          |                                        |    |
|-------------------------------------------|----------------------------|------------------------------------------|----------------------------------------|----|
| VnomeGo                                   | Szolnáltató / partner neve |                                          |                                        |    |
| 🛔 homegodemo+kkv@gm 😁                     | Szolaáltató hozzásdása     |                                          |                                        |    |
| 🕑 Teendők                                 |                            |                                          |                                        |    |
| Albetétek                                 |                            |                                          |                                        |    |
| Társasház kezelése                        | PARTNEREK                  |                                          |                                        |    |
| Association Demo HomeGo Kik*              |                            | Partner neve                             | Partner adószáma                       |    |
|                                           | Partner Egy                |                                          | 1111111                                | /1 |
| Értesítések                               |                            |                                          |                                        |    |
| Bevételek / Kiadások                      | ARCHIVÁLT PARTNEREK        |                                          |                                        |    |
| Számlák                                   | Partner pour               | Partner adóaráma                         | Stalažitatá céa                        |    |
| Előírások                                 | T BIODITIONS               | - a the acculants                        | ozoiganato ceg                         |    |
| Naplófőkönyv                              |                            |                                          |                                        |    |
| I Mérőórák                                |                            |                                          |                                        |    |
| C delenteach                              |                            |                                          |                                        |    |
| 🖌 Beállítások 🗸 👻                         |                            |                                          |                                        |    |
| Lakól hozzáférés kezelése                 |                            |                                          |                                        |    |
| <ul> <li>Általános beállítások</li> </ul> |                            |                                          |                                        |    |
| Hátralékok                                |                            |                                          |                                        |    |
| O <sup>C</sup> Albetétek                  |                            |                                          |                                        |    |
| Albetétek csoportjainak     besillbisa    |                            |                                          |                                        |    |
| # Partnerek                               |                            |                                          |                                        |    |
|                                           |                            |                                          |                                        |    |
| 2025 Január                               |                            |                                          |                                        |    |
| Hónap lezárása                            |                            |                                          |                                        |    |
|                                           |                            | Általános Szerződési Feltételek (ÁSZF) A | datvédelem Cookie szabályzat Kapcsolat |    |
|                                           |                            | Copyright @ Invert Kit. 20               | co, minoen jog ieriniariva             |    |

## Lakói hozzáférés kezelése:

Útvonal: Társasház kiválasztása / Beállítások / Lakói hozzáférés kezelése

Itt két módja van a hozzáférés megadásának a lakók felé:

1. Megkérjük a lakókat, hogy készítsenek egy felhasználók saját maguknak ezen a linken keresztül: <u>https://portal.homego.hu/</u> - a **Fiók létrehozása** alatt és miután

ez megvan, elküldik nekik a **Lakós kód**-ot ami be van keretezve példaként (mindenkinek egyedi kódja van)

Ezt fogja látni a lakó, és ide kell beírja a kapott kódot (minden kód egyedi és egy albetéthez kapcsolható):

| homeGo                   | A LAKÁSSZÁM: 1                                                                                                    | Tórlés 🛱                                                 |  |  |  |  |  |  |  |  |
|--------------------------|----------------------------------------------------------------------------------------------------|----------------------------------------------------------|--|--|--|--|--|--|--|--|
|                          | Association Demo HomeGo Kkv                                                                                                    | Mutassa a társasházra vonatkozó információkat 🔻          |  |  |  |  |  |  |  |  |
| homegodemo+lakoportal    | Épület Tárasaházam 1<br>Janyahíné Elekőkezembér                                                                                                    |                                                          |  |  |  |  |  |  |  |  |
| Albetétek                | Lakáskóć 7 79aadba34adb                                                                                                    |                                                          |  |  |  |  |  |  |  |  |
| Értesítések              | Mutassa az lakás információhoz hozzálférő felhasznákókat 🔻                                                                                                    |                                                          |  |  |  |  |  |  |  |  |
| Folyószámla              |                                                                                                    |                                                          |  |  |  |  |  |  |  |  |
| S Folyószámla előzmények | A LAKÁSSZÁM: 3                                                                                                    | Tórlés 🗎                                                 |  |  |  |  |  |  |  |  |
| Mérőórák                 | Association Demo HomeGo Kkv                                                                                                    | Mutassa a társasházra vonatkozó információkat 💌          |  |  |  |  |  |  |  |  |
| Mérőóra fogyasztás       | Épőlet: Társasházam 1                                                                                                    |                                                          |  |  |  |  |  |  |  |  |
| Albetétek                | Lépezéhéz: Előő lépcsöház<br>Lakés kédt 72 méta 27 Zata                                                                                                    |                                                          |  |  |  |  |  |  |  |  |
|                          |                                                                                                    |                                                          |  |  |  |  |  |  |  |  |
|                          | az lakás informácikihoz hozzáférő felhasznákíkat 💌                                                                                                    |                                                          |  |  |  |  |  |  |  |  |
|                          |                                                                                                    |                                                          |  |  |  |  |  |  |  |  |
|                          | A LAKÁSSZÁM: 4                                                                                                    | Tórlés 🛱                                                 |  |  |  |  |  |  |  |  |
|                          | Association Demo HomeGo Kkv                                                                                                    | Mutassa a társasházra vonatkozó információkat 💌          |  |  |  |  |  |  |  |  |
|                          | Épőlet: Társesházam 1                                                                                                    |                                                          |  |  |  |  |  |  |  |  |
|                          | Lépcsőház: Első lépcsőház                                                                                                    |                                                          |  |  |  |  |  |  |  |  |
|                          | LaXas kod: //wab11dcdb8db                                                                                                    |                                                          |  |  |  |  |  |  |  |  |
|                          | Mutassa az lakás információihoz hozzáférő felhasználókat 💌                                                                                                    |                                                          |  |  |  |  |  |  |  |  |
|                          | O ALBETÉT HOZZÁADÁSA                                                                                                    |                                                          |  |  |  |  |  |  |  |  |
|                          | Q) jabeté hozzásásával hozzálérést nyer az adott abetéthez tartozó információkhoz. A rendszer lehetővé teszi több albetét főlhoz adását is. A regisztrált felhasználók hozzálfehetnek az albetétködökhoz,<br>továbbílhaják a kódot a bénőknek, igy mindikét fél hozzálfehet az információkhoz). | amelyeket megoszthatnak másokkal (például a tulajdonosok |  |  |  |  |  |  |  |  |
|                          | Albelét kódja:                                                                                                    |                                                          |  |  |  |  |  |  |  |  |
|                          | albetét kód                                                                                                    |                                                          |  |  |  |  |  |  |  |  |
|                          | Hozziad                                                                                                    |                                                          |  |  |  |  |  |  |  |  |
|                          | Általános Szerződési Feltétslek (ÁSZF) Adatvédelem Cookie szabályzat Kapcsolat                                                                                                    |                                                          |  |  |  |  |  |  |  |  |
|                          | Consideration Discount Million Constraints                                                                                                    |                                                          |  |  |  |  |  |  |  |  |

2. Lakót manuálisan hozzá lehet adni, ahogy a lenti példában a jobboldalsó részen látható és a következőket lehet megadni: E-mail / Keresztnév / Vezetéknév / Telefonszámok. Ezután a lakó fog kapni egy e-mail értesítést, és be tud lépni a rendszerbe és csak az ő rá eső részeket fogja tudni látni, amit a későbbiekben bemutatunk.

|                                                                              | 🗑 REGISZTF   | RÁLT LAKÓK             |                          |             |                                                                  |                 | ∋ Nyomtatás | DE Kódok exportálása | Keresés              |
|------------------------------------------------------------------------------|--------------|------------------------|--------------------------|-------------|------------------------------------------------------------------|-----------------|-------------|----------------------|----------------------|
| ohomeGo                                                                      | Ebben a t    | ársasházban 0 lakás va | an a 4 lakásból ( 0 % ), | amelyeket a | lakók online elérhetnek.                                         |                 |             |                      |                      |
| å homegodemo+kkv@gm 🕞                                                        | l akás szám  | Tulsidonos             | l akás kód               | Email       | Falhaemáló                                                       |                 | Telefon     |                      |                      |
| 😪 Teendők                                                                    |              |                        | F1+ F 1/ Fb /-           | Lindi       |                                                                  |                 |             |                      |                      |
| Abetétek                                                                     | E Epulet Tar | sasnazam 1, Lepcsonaz  | Elso lepcsonaz           |             |                                                                  |                 |             |                      |                      |
| Társasház kezelése:                                                          | 1            | Lakó Egy               | 79aaadba34adb            | -           | •                                                                |                 |             |                      | Hozzáad4             |
| Association Demo HomeGo Kkr+                                                 |              |                        |                          |             |                                                                  | 1               | Felhasznál  | ó hozzáadása (lakó)  |                      |
| Értesítések                                                                  |              |                        |                          |             |                                                                  |                 |             |                      |                      |
| E Bevételek / Kiadások                                                       |              |                        |                          |             |                                                                  |                 | Email       | email                |                      |
| Számlák                                                                      |              |                        |                          |             |                                                                  |                 | Keresztnév  | keresztnév           |                      |
| < Előírások                                                                  |              |                        |                          |             |                                                                  |                 | Vezetéknév  | vezetéknév           |                      |
| Naplófőkönyv                                                                 |              |                        |                          |             |                                                                  |                 | Tel. 1      | tel1                 |                      |
| Mérőórák                                                                     |              |                        |                          |             |                                                                  |                 | Tel. 2      | tel2                 |                      |
| 🕞 Jelentések 🔹 🖣                                                             |              |                        |                          |             |                                                                  |                 |             | Fel                  | nasználó hozzáadása  |
| 🗲 Beállítások 👻                                                              |              |                        |                          |             |                                                                  | (               |             |                      |                      |
| <ul> <li>Lakói hozzáférés kezelése</li> <li>Áttatános beállítások</li> </ul> | 2            | Lakó Kettő             | 79a254a1e38fb            | -           | -                                                                |                 |             |                      | Hozzáad∀             |
| <ul> <li>Hátralókok</li> </ul>                                               | 3            | Lakó Három             | 79ad1eb217b1c            |             |                                                                  |                 |             |                      | Hozzáed <del>v</del> |
| 0° Albetétek                                                                 |              |                        |                          |             |                                                                  |                 |             |                      |                      |
| <ul> <li>Albetétek csoportjalnak<br/>beállítása</li> </ul>                   | 4            | Lakó Négy              | 79ab1fdcd68d6            | -           |                                                                  |                 | -           |                      | Hozzáad <del>v</del> |
| # Partnerek                                                                  |              |                        |                          |             |                                                                  |                 |             |                      |                      |
| 2025 Január                                                                  |              |                        |                          |             |                                                                  |                 |             |                      |                      |
| Hónap lezárása                                                               |              |                        |                          |             | Általános Szerződési Feltételek (ÁSZF) Adatvédelem Cookie szabál | lyzat Kapcsolat |             |                      |                      |

## Előírások:

Útvonal: Társasház kiválasztása / Előírások

Itt be lehet állítani a havi előírásokat. Ki lehet választani különböző típusokat (pl. vízdíj / közös költség, stb.) és csoportokat (pl. a Beállítás / Albetétek csoportjainak beállítása alatt beállítható csoportok). Lehet kézi beállítás is, valamint teljes értéket be lehet írni, és azt szétosztja a megadott paraméter alapján.

## Mérőórák:

Itt be lehet állítani és megadni az aktuális hónapban lévő óraállásokat.

Két különböző módon lehet beállítani az óraállásokat:

1. Az alábbi útvonal alapján elérhető: Kiválasztjuk a társasházat / Mérőórák / Mérőórák hozzáadása / Excel mintát letöltünk és kitöltünk / Fájl importálása

| 41 0                                                                                                    | ORAALLÁSOK LISTAJA                                                                                                    |
|----------------------------------------------------------------------------------------------------|----------------------------------------------------------------------------------------------------|
| onomeGo                                                                                                    | Válassza ki azl a lakást, amelynek órsállás adatalt szerethé megtekinteni a fogyasztás történelévei kapcsolatban:                                                                                             |
| 🛔 homegodemo+kkv@gm 🔅                                                                                          | Válassza ki a lakást, kereshét név, lakásszám szerint *                                                                                                    |
| 🐨 Teendők                                                                                                    | ⊞ ÓRAÚLÁSOK Január →                                                                                                    |
| Albetétek                                                                                                    | Contract Teleport                                                                                                    |
| Társasház kezelése:     Association Demo HomeGo Kkv                                                            | Du Juyowa mierosekalami i<br>Lukposihaż Első léposiház (0 1 mértőra, amelynek az órnállása még nem volt feldólgozva az aktuális hónapban)<br>Szerkesztés                                                      |
| A Értesítések                                                                                                  | ▲ MÉRÔORÁK MÓDOSÍTÁSA / IMPORTÁLÁSA                                                                                                    |
| <ul> <li>Bevételek / Kiadások</li> <li>Számlák</li> <li>Előirások</li> </ul>                                   | 🔔 Čnašlišek importālišes III Meldonozotok finaltine 🗉 Meldonāk hozzāndāka :<br>D. Akoma mēlīk parastikas 🔰 Akoma mēlīk parastikas 🔍 🛦 Akoma mēlīk indezeinek beolvasāsa                                       |
| Meptéfélőny:     Mérőőrák     Te telestések                                                                    | Excel fåj a nérði ingortálásákur:                                                                                                    |
| Beállítások     Lakól hozzátérés kezelése     Altalános beállítások     Hátratékok     Altavékok     Altavékok | Húzza ide a dokumentumot, amelyben kitöltötte az új mérőszám<br>Fúj mportálator<br>Fúj mportálator<br>Fúj mportálator<br>Fúj mportálator                                                                      |
| <ul> <li>Albelétek csoportjainak<br/>beállítása</li> </ul>                                                     | nong vi<br>ni<br>Di bala sure/Citother Japoble: Lalascini Mellowi - Andrean Byrden, Ujrede<br>Di bala sure/Citother Japoble: Lalascini Mellowi - Andrean Byrden, Ujrede<br>Di sattaman Naha Bellogi - Lalatgy |
| <ul> <li>Paromene</li> <li>2025 Január</li> <li>Hónap lezárása</li> </ul>                                      |                                                                                                    |
|                                                                                                    | Attalinos Szezzódeli Feltétek (Aza) Jakatódem Cooké zazályzat Kapcsolat                                                                                                    |

 Az Albetétek beállításánál is egyesével meg lehet adni az albetétekhez hozzárendelve. Útvonal: Társasház kiválasztása / Beállítások / Albetétek / Mérők lenyíló menü jobboldalt

| .                      | TÁRSASHÁZ         | KONFIGURÁL/                   | ISA                             |           |            |                               |                    |        |         |                     |              |      |      |      |      |           |
|------------------------|-------------------|-------------------------------|---------------------------------|-----------|------------|-------------------------------|--------------------|--------|---------|---------------------|--------------|------|------|------|------|-----------|
| homeGo                 | Épület név        |                               |                                 |           |            |                               | Utca név           |        |         |                     |              |      |      |      |      |           |
| agodemo+kkv@gm 🏽 👄     | Társasházam 1     |                               |                                 |           |            |                               | Társasházam utca 1 |        |         |                     |              |      |      |      | /1   |           |
| endők                  | Lépcsőház neve    |                               |                                 |           |            |                               |                    |        |         |                     |              |      |      |      |      |           |
|                        | Első lépcsőház    |                               |                                 |           |            |                               |                    |        |         |                     |              |      |      |      | / 📋  | Lakások 👻 |
| alak                   | Lakás szám        | Név                           |                                 |           |            |                               |                    | Emelet | Személy | Tulajdoni<br>hányad | Négyzetméter | C2   | C3   | C4   |      |           |
| .sház kezelése:        | 1                 | Lakó Egy                      |                                 |           |            |                               |                    | Emelet | 1       | 500                 | 50.00        | 0.00 | 0.00 | 0.00 | / 1  | Mérők 👻   |
| on Demo HomeGo Kk-     | Helyszin          | Tipus                         | Sorozatszám                     | Index     | Fogyasztás | Állapot                       |                    |        |         |                     |              |      |      |      |      |           |
| sítések                | Fürdőszoba        | Hideg viz                     | 11111111                        | 10000.000 | 2.000      | Adminisztrátor által rögzítve |                    |        |         |                     |              |      |      |      | 10   |           |
| ételek / Kiadások      | Válasszon he      | <ul> <li>Minden m </li> </ul> | <ul> <li>Sorozatszám</li> </ul> | 0.00      | 0.00       | Adminisztrátor által rögzítve |                    |        |         |                     |              |      |      | ~    |      | Hozzáadás |
| ılák                   | 2                 | Lakó Kettő                    |                                 |           |            |                               |                    | Emelet | 2       | 5000                | 500.00       | 0.00 | 0.00 | 0.00 | / 11 | Mérők 💌   |
| írások                 | Helyszin          | Tipus                         | Sorozatszám                     | Index     | Fogyasztás | Állapot                       |                    |        |         |                     |              |      |      |      |      |           |
| olófőkönyv             | Fürdőszoba        | Hideg viz                     | 000111                          | 10000.000 | 200.000    | Adminisztrátor által rögzítve |                    |        |         |                     |              |      |      |      | 1    |           |
| rőórák                 | Válasszon he      | ✓ Minden m <                  | Sorozatszám                     | 0.00      | 0.00       | Adminisztrátor által rögzítve |                    |        |         |                     |              |      |      | ~    |      | Hozzáadás |
|                        | 3                 | Lakó Három                    |                                 |           |            |                               |                    | Emolet | 1       | 300                 | 30.00        | 0.00 | 0.00 | 0.00 |      | Mérők 👻   |
| tások 👻                | Helyszin          | Tipus                         | Sorozatszám                     | Index     | Fogyasztás | Állapot                       |                    |        |         |                     |              |      |      |      |      |           |
| ój bozzálárás kezelése | Konyha            | Hideg viz                     | 222222222                       | 300.000   | 0.000      | Adminisztrátor által rögzítve |                    |        |         |                     |              |      |      |      | 1    |           |
| nos beállítások        | Válasszon he      | Minden m                      | <ul> <li>Sorozatszám</li> </ul> | 0.00      | 0.00       | Adminisztrátor által rögzítve |                    |        |         |                     |              |      |      | ~    |      | Hozzáadás |
| ICHOX                  | 4                 | Lakó Négy                     |                                 |           |            |                               |                    | Emolet | 1       | 200                 | 20.00        | 0.00 | 0.00 | 0.00 | / î  | Mórók 👻   |
| itek                   | Helyszin          | Tipus                         | Sorozatszám                     | Index     | Fogyasztás | Állapot                       |                    |        |         |                     |              |      |      |      |      |           |
| élek csocortiainak     | Egyéb hely        | Meleg viz                     | 0000000                         | 202.000   | 20.000     | Adminisztrátor által rögzítve |                    |        |         |                     |              |      |      |      | 1    |           |
| unrale                 | Válasszon he      | Minden m                      | <ul> <li>Sorozatszám</li> </ul> | 0.00      | 0.00       | Adminisztrátor által rögzítve |                    |        |         |                     |              |      |      | ~    |      | Hozzáadás |
|                        | Összesen          |                               |                                 |           |            |                               |                    |        | 5       | 6000.00             | 600          | 0    | 0    | 0    |      |           |
| 025 Január             | Ap szám           | Bérlő neve                    |                                 |           |            |                               |                    | Emelet | Személy | 0                   | 0            | 0    | 0    | 0    |      | Hozzáadás |
| o lazárára             | Lépcsőház neve (I | 9:1)                          |                                 |           |            |                               |                    |        |         |                     |              |      |      |      |      | Hozzáadás |
|                        |                   |                               |                                 |           |            |                               |                    |        |         |                     |              |      | _    |      |      |           |
|                        | - ULTÁDOACU       | 17110776ADA                   | C 4                             |           |            |                               |                    |        |         |                     |              |      |      |      |      |           |

## Mérőórák állásának frissítése (havi szinten):

Útvonal: Társasház kiválasztása / Mérőórák / Óraállások épületének kiválasztása / Abban a külön megnyilt ablakban kell ezeket az értékeket megadni, vagy csak jóváhagyni (amit a lakók írtak be a lakófelületen).

A lakó is megadhatja a saját felületén az óraállást, amit lehet látni ezen a társasházkezelői felületen. Erre a lakófelületes részen fogunk bővebben kitérni.

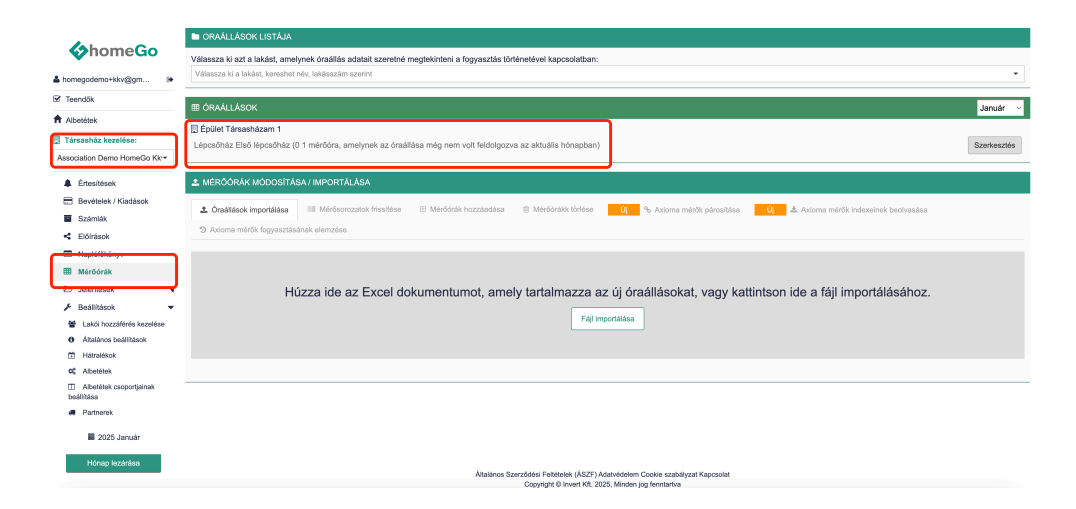

|                                                                                                    |           | -          | ELépcsőház | : ¥   ⊞A   | llapot kiválaszte | isa 🗸      | i≣ Elrejtés | *           |          |            |            |            |          |       |     |
|----------------------------------------------------------------------------------------------------|-----------|------------|------------|------------|-------------------|------------|-------------|-------------|----------|------------|------------|------------|----------|-------|-----|
| 4                                                                                                    | sso       | CIATION D  | EMO HOI    | MEGO KK    | V, BUDAPES        | ST, ÉP. T  | ÁRSASH      | AZAM 1, LH. | ELSŐ LI  | ÉPCSŐHÁZ   |            |            |          |       |     |
| <                                                                                                    | >         | Január     | Y          |            |                   |            | Hideg vi    | 2           |          |            |            | Meleg      | j viz    |       | ē   |
| ASSOCIATION DEMO<br>C > Janualr<br>Lakas Lako Szem<br>rzám Lako Egy 1<br>2 Lako Kettő 2<br>3 Lako Hárcm 1<br>4 Lako Nárgy 1<br>Coszesen: 5 | Személyek |            | Konyha     |            |                   | Fürdőszoba |             | Osszesen 😢  |          | Egyéb hely |            | Összesen 🖉 | gyasa    |       |     |
|                                                                                                    |           |            |            | Régi Index | Új index          | Fogy.      | Régi Index  | Új index    | Fogy.    | Fogy.      | Régi index | Új index   | Fogy.    | Fogy. | the |
| /                                                                                                    | 1         | Lakó Egy   | 1          |            |                   | -          | 9998.000    | 10000.000   | 1 2.000  | 2          | - 1        |            | -        |       | • = |
| 1                                                                                                    | 2         | Lakó Kettő | 2          |            |                   |            | 9800.000    | 10000.000   | 1 200.00 | 0 200      | - 1        |            |          |       | • 🖩 |
| ł                                                                                                    | 3         | Lakó Három | 1          | 300.000    | 300.000           | I 0.000    |             |             |          | 0          |            |            |          |       | - 🖩 |
| ı                                                                                                    | 4         | Lakó Négy  | 1          |            |                   |            |             |             |          |            | 182.000    | 202.000    | 1 20.000 | 20    | • 🖩 |
|                                                                                                    | Össz      | esen:      | 5          |            |                   |            |             |             |          | 202        |            |            |          | 20    |     |

Meg lehet nézni egyesével, albetétenként a mérőórák előzményeit. Útvonal: Társasház kiválasztása / Mőrórák / Válassza ki azt a lakást, amelynek óraállás adatait szeretné megtekinteni a fogyasztás történetével kapcsolatban:

| ~            | ORAÁLLÁSOK LISTÁJA                 |                                                                  |               |               |              | ÷ @ 4                           |
|--------------|------------------------------------|------------------------------------------------------------------|---------------|---------------|--------------|---------------------------------|
| omeGo        | Válassza ki azt a lakást, amelynek | óraállás adatait szeretné megtekinteni a fogyasztás történetével | kapcsolatban: |               |              |                                 |
| ky@inhouse 🖲 | Tenant A                           |                                                                  |               |               |              |                                 |
| )            | Mérőórák előzményei Apar           | tament Nr. 1/1, Tömbház 20, Lépcsőház Első lépcsőház,            | Tenant A      |               |              |                                 |
|              | Idoszak: Okt 2024 V Jun 2.         | 325 V                                                            |               |               |              |                                 |
| ezelése:     |                                    | Kanaka                                                           | Hideg v       | iz<br>Filoda  |              |                                 |
| ) v          | новар                              | Óraállás                                                         | Fogyasztás    | Óraállás      | Fogyasztás   | Összesen                        |
|              | Okt 2024                           |                                                                  |               |               |              |                                 |
|              | Nov 2024                           |                                                                  |               | 121.000       | 01           | 0.00                            |
| idások       | Dec 2024                           | -                                                                |               | 130.000       | 91           | 9.00                            |
|              | Jan 2025                           |                                                                  |               | 135.000       | 51           | 5.00                            |
|              | Feb 2025                           | 999999.000                                                       | 7777771       | 140.000       | 51           | 777782.00                       |
|              | Márc 2025                          | 999999.000                                                       | 0 E           | 145.000       | 5 E          | 5.00                            |
|              | Apr 2025                           | 1.000                                                            | -999998 1     | 155.000       | 10           | -999988.00                      |
|              | Méj 2025                           | Adminisztrátor: 3.000<br>Bérlő: 2.000                            | 21            | 160.000       | 51           | 7.00                            |
| _            | Jún 2025                           | 5.000                                                            | 2 L           | 160.000       | 0 N          | 2.00                            |
|              | 4 999999 m3                        |                                                                  |               |               |              |                                 |
| irása        | 500000.000 m3                      |                                                                  | $\rightarrow$ |               |              | 2025 Jún<br>Hideg viz: 2.000 m3 |
|              | 0.000 m3                           | • • • • • •                                                      | /             | $\rightarrow$ |              | • •                             |
|              | -500000.000 m3                     |                                                                  |               |               |              |                                 |
|              | -999999 m3                         | 2024 New 2024 Dec 2025 J                                         | m 2025 Eeb    | 2025 Mires    | 2028 árr 202 | 5 Méi 2025 J                    |
|              | 2024 041                           | 2024 080 2020 0                                                  | 2020 100      | 2020 MBIC     | 202          | 2020 JL                         |
|              |                                    |                                                                  |               |               |              |                                 |

## Számlák:

Útvonal: Társasház kiválasztása / Számlák / Ezen belül ki lehet választani a jogcímeket, partnereket, bevételeket / kiadásokat, összeget, csatolható számlákat.

|                              | + SZÁMVITELI DOKUMENTUM              | OK HOZZÁADÁSA/OSZTÁSA (SZÁM      | ALÁK, BÉRLISTA, STB.)                 |                                |                           |                                |
|------------------------------|--------------------------------------|----------------------------------|---------------------------------------|--------------------------------|---------------------------|--------------------------------|
| OnomeGo                      | Számviteli dokumentum hozzás         | adása                            |                                       |                                |                           |                                |
| 🛔 homegodemo+kkv@gm 🔅        |                                      |                                  |                                       |                                |                           |                                |
| ☑ Teendők                    | Számviteli dokumentum net            | Takaritás •                      | Sorozat HG                            |                                | Szám 12345                |                                |
| A 10-10-10                   | Kibocsátás dátuma                    | 2025.01.01                       |                                       |                                |                           |                                |
| H ADDELETEK                  | Dokumentum tipusa (Fizetés /         | Fizetés                          |                                       |                                |                           | ~                              |
| Társasház kezelése:          | Szolgáltató / együttműködők          | Partner Emi                      |                                       |                                |                           |                                |
| Association Demo HomeGo Kkr* | Elosztási csoport / Ügyfélkód /      | r undr Lgy                       |                                       |                                |                           |                                |
| Értoríkázok                  | Számlázási kód                       | PI: Sc. A / BI. G1 / 23123123    |                                       |                                |                           | •                              |
|                              |                                      | Ismétiődő elosztások áthelyezése | az új dokumentumra azonos vagy csopor | t nélküli elosztási csoporttal |                           |                                |
|                              | Szolgáltatási érték                  | 100 000                          |                                       |                                |                           |                                |
| Számlák                      | Összesen                             | 100 000                          |                                       |                                |                           |                                |
|                              | Feltöltött dokumentumok              | Nincsenek csatolt dokumentumok!  |                                       |                                |                           |                                |
| Naplófőkönyv                 |                                      | Dokumentumok importálása         |                                       |                                |                           |                                |
| I Mérőórák                   |                                      |                                  |                                       |                                |                           |                                |
| 🕒 Jelentések 🛛 🖣             |                                      | Számviteli dokumentum hozzáadás  | a                                     |                                |                           |                                |
| Beállítások                  |                                      |                                  |                                       |                                |                           |                                |
| _                            | KIADÁSOK, HÁTRALÉKOK ÉS              | S KÉSEDELMI KAMATOK ÖSSZESÍ      | ſŎJE                                  |                                | REJTETT DOKUMENTUMOK MEGJ | Elenítése Január -> C          |
| 2025 Január                  |                                      |                                  |                                       |                                |                           |                                |
| Hónap lezárása               |                                      | Számviteli dokumentum neve       |                                       | Kibocsátás dátuma              | Szolgáltató               | Érték                          |
|                              | Nincsenek hozzáadott számviteli doki | umentumok                        |                                       |                                |                           |                                |
|                              |                                      |                                  |                                       |                                |                           | Fel nem osztott összesen: 0 Ft |

## Hónap lezárása (lezárt időszakok):

Útvonal: Társasház kiválasztása / (Aktuális) Hónap lezárása

Itt tudjuk lezárni az adott időszakot, és az aktuális dátumot jelöli baloldalt lent a rendszer. Figyelem, hogy csak akkor tudjuk lezárni a hónapot, ha a mérőórákat frissítettük és jóváhagytuk a Mérőóráknál lehet megadni – Útvonal: Társasház kiválasztása / Mérőórák / Óraállások épületének kiválasztása / Abban a külön megnyilt ablakban kell ezeket az értékeket megadni, vagy csak jóváhagyni (amit a lakók írtak be a lakófelületen).

Amikor le van zárva egy hónap (időszak), akkor 24 óra múlva a lakók megkapják emailben az értesítést, és megnézhetik a saját profiljuk alatt az Egyenlegüket / Mérőóraállásukat / Előzményeket / Értesítéseket.

| October Control Control Con | 1 000 000 FT<br>KÉSZPÉNZ EGYENLEG  | 2 000 000 FT<br>BANK EGYENLEG | 50 0<br>OTP EG | 00 FT<br>TENLEG    | 3 050<br>TELJES            | 000 FT<br>GYENLEG           |
|----------------------------------------------------------------------------------------------------|------------------------------------|-------------------------------|----------------|--------------------|----------------------------|-----------------------------|
| •                                                                                                    | + KÖNYVELÉSI BIZONYLATOK HOZZÁADÁS | A                             |                |                    |                            |                             |
| a nomegodemo+kkvægm (*                                                                                                    | Kindén détembank manadéan          | 2025 02 27                    |                |                    |                            |                             |
| ♂ Teendők                                                                                                    | Kadas dalamanak megadasa           | 2020-03-21                    |                |                    |                            |                             |
| Albertétek                                                                                                    | Atutalasi mod kiválasztása         | Penztar                       |                |                    |                            |                             |
| ADDIDION                                                                                                    | Tranzakció tipusa                  | Lakóktól érkező befizetések   |                |                    |                            |                             |
| Társasház kezelése:                                                                                                    |                                    | Automatikus számozás          |                |                    |                            |                             |
| Association Demo HomeGo Kkr                                                                                                    | Bizonylatsorozat                   | HG                            |                |                    |                            |                             |
|                                                                                                    | Bizonylat száma                    | 1                             |                |                    |                            |                             |
| A Értesítések                                                                                                    | Megjegyzések                       | Megjegyzések                  |                |                    |                            |                             |
| 📰 Bevételek / Kladások                                                                                                    | Válassza ki a lakást               | Válassza ki a lakást          |                |                    |                            | *                           |
| Számlák                                                                                                    |                                    |                               |                |                    |                            |                             |
| < Előírások                                                                                                    | KASSZA NYILVÁNTARTÁS               |                               |                | Nyomtatási nyugták | Nyomtatási nyugták A4-     | en 🔒 Napló nyomtatása       |
| Naplófőkönyv                                                                                                    | 70 Timur Dépatémenté               |                               |                |                    |                            |                             |
| Mérőórák                                                                                                    | 22 ripus. Perzoanapio -            |                               |                |                    |                            |                             |
| Ob totantiants d                                                                                                    | Ettől 2025.03.27 Idáig 2025.03.27  |                               |                | Dokumentun         | nok szerkesztése 📖 Csak bi | zonyos nyugtak nyomtatasa 🗆 |
| C) John Hasek 4                                                                                                    | Sorszám Sorozat                    | Szám Dátum                    | Magyarázatok   | Bevétel            | Kladás                     | Egyenleg                    |
| Bealitasok                                                                                                    |                                    |                               |                |                    | Kezdeti egyenleg           | 1 000 000                   |
| 2025 Január                                                                                                    | Összesen                           |                               |                | 0                  | 0                          | 1 000 000                   |
|                                                                                                    |                                    |                               |                |                    |                            |                             |
| Hónap lezárása                                                                                                    |                                    |                               |                |                    |                            |                             |

Amennyiben véletlenül le lett zárva egy hónap, és a Hónap lezárása gomb megnyomása után nem módosított semmi más értéket sehol az alkalmazásban, akkor az előző hónapot meg lehet újra nyitni. **Útvonal:** Társasház kiválasztása / Beállítások / Általános beállítások / Nyisd meg az előző hónapot újra.

|                                                            | O A TÁRSASHÁZ ÁLTALÁNOS BEJ              | ALLÍTÁSAI D Nyisd meg az előző hónapot újra                                                                                                    |
|------------------------------------------------------------|------------------------------------------|----------------------------------------------------------------------------------------------------|
| homeGo                                                     | Általános információk                    |                                                                                                    |
| 🛔 homegodemo+kkv@gm 🛛 0+                                   | Társasház neve:                          | Association Demo HomeGo Kkv                                                                                                    |
|                                                            | Adószám:                                 | 1111222                                                                                                    |
| Abetétek                                                   | Fizetés partnereken keresztűl:           | Inaktív - a lakók nem tudnak kártvával fizetni az alkalmazásból                                                                                                    |
| Társasház kezelése:                                        |                                          |                                                                                                    |
| Association Demo HomeGo Kk~                                | Cim:                                     | Demo Address                                                                                                    |
|                                                            | Város:                                   | Budspest                                                                                                    |
| 🌲 Érteshések                                               | Közösképviselő:                          | Homego Admin                                                                                                    |
| E Bevételek / Kiadások                                     | Közösképviselő telefonszáma:             | +381111111                                                                                                    |
| Számlák                                                    | Közösképviselő email címe:               | homegodemo+kkv@gmail.com                                                                                                    |
| < Előírások                                                | Könyvelő:                                | Homego Könyvelő                                                                                                    |
| Naplófőkönyv                                               | Könyvelő telefonszáma:                   | +38000000                                                                                                    |
| Mérőórák                                                   | Számvizsgáló:                            | Homego Számvizsgáló                                                                                                    |
| 🕒 Jelentések 🛛 🖣                                           | Közzétételi dátum az aktuália<br>bónanna | 2024.12.31                                                                                                    |
| 🗲 Beálltások 👻                                             |                                          | B I U Helvetica Neue V 13px V A H Ø III III                                                                                                    |
| Lakói hozzáférés kezelése                                  |                                          | A tárastriáz a HomeGo társasházkezelő alkalmszást használia.                                                                                                    |
| Altalános beállitások                                      |                                          |                                                                                                    |
| Hátralékok                                                 |                                          |                                                                                                    |
| of Albetötek                                               | költség számlán is megjelenik:           |                                                                                                    |
| <ul> <li>Albetétek csoportjainak<br/>beállítása</li> </ul> |                                          |                                                                                                    |
| Partnerek                                                  |                                          |                                                                                                    |
| 🗮 2025 Január                                              |                                          |                                                                                                    |
| Hónap lezárása                                             | Lakók értesítései                        | Emilikeztető e-maleket kilálink a lakóknak, ha ellelegilt befüzetni vagy megyadni az óraskilásokat. Az emilikeztetők 20 nappal a hónap leszárása után kerültek kikülőksere. Az<br>e-mallek csak azakinak a lakóknak kerültek kikülőksere, sikk az elmült 4 hónapban nem fizetők vagy nem adták meg a mérdőrastításokat. |

## Bevételek / Kiadások:

Útvonal: Társasház kiválasztása / Bevételek/Kiadások

Ebben a részben egy csomó mindent el lehet végezni és holisztikusan át lehet látni a társasház pénzügyeit és kasszanyilvántartását a múltbeli események alapján.

Nagyon egyszerűen ki lehet választani az adott lakót, aki tartozik, és be lehet állítani, hogy részösszeget vagy teljes összeget fizet ki, és nyugtát is ki lehet nyomtatni. Sztornózni is lehet, ha a piros kuka icont megnyomja az Elvégzett műveletek alatt.

Ugyanakkor itt lehet pénzeket mozgatni egyik tárcából a másikba / Ki lehet választani, hogy melyik tárcából megy ki / érkezik be az összeg / A sok tranzakció típus közül ki lehet választani egyet, amivel épp dolgozni szeretne.

| AbomeGo                       |     | KÊ                                   | 1 027 977 FT<br>SZPÉNZ EGYENLEG |             |                                                                                                    | 2 000 000 FT<br>BANK EQYENLED | 50 00<br>OTP EGY                                                                                                    | D FT<br>INLEG            |                | 3 077 977<br>TELJES EOYE | NLEG                    |  |  |  |  |
|-------------------------------|-----|--------------------------------------|---------------------------------|-------------|----------------------------------------------------------------------------------------------------|-------------------------------|----------------------------------------------------------------------------------------------------|--------------------------|----------------|--------------------------|-------------------------|--|--|--|--|
| •                             |     | + KÖNYVELÉSI BIZO                    | ONYLATOK HOZZÁA                 | DÁSA        |                                                                                                    |                               |                                                                                                    |                          |                |                          |                         |  |  |  |  |
| nomegodemo+skvægm     Teendők |     | Kiadás dátumának meg                 | jadása                          |             | 2025.02.06                                                                                                    |                               |                                                                                                    |                          |                |                          |                         |  |  |  |  |
| <b>A</b>                      |     | Átutalási mód kiválaszta             | ása                             |             | Pénziár ~                                                                                                    |                               |                                                                                                    |                          |                |                          |                         |  |  |  |  |
| T Albeletek                   | _   | Tranzakció típusa                    |                                 |             | Lakókóli érkező befizetések v                                                                                                    |                               |                                                                                                    |                          |                |                          |                         |  |  |  |  |
| Társasház kezelése:           | _   |                                      |                                 |             | Automatikus számozás                                                                                                    |                               |                                                                                                    |                          |                |                          |                         |  |  |  |  |
| Association Demo HomeGo K     | k•• | Bizonylatsorozat                     |                                 |             | HG                                                                                                    |                               |                                                                                                    |                          |                |                          |                         |  |  |  |  |
| E Electrony                   | ≓   | Bizonylat száma                      |                                 |             | a Antonio and Antonio and Anto |                               |                                                                                                    |                          |                |                          |                         |  |  |  |  |
|                               | -   | Megjegyzesek<br>Méleseze ki a lakéet |                                 |             | Megjegyzesek                                                                                                    |                               |                                                                                                    |                          |                |                          |                         |  |  |  |  |
| Bevételek / Kiadások          |     | valassza ki a lakast                 |                                 |             | Lakó Kettő                                                                                                    |                               |                                                                                                    |                          |                |                          | •                       |  |  |  |  |
| Coloutte                      | _   |                                      |                                 |             | 🖱 Számlatörténet                                                                                                    | C Fogyasztási előzmények      |                                                                                                    |                          |                |                          |                         |  |  |  |  |
| < Előírások                   |     | Tipus                                |                                 |             | Fizetendő                                                                                                    |                               | Befizetés                                                                                                    |                          |                | Befizetés le             | tiltva                  |  |  |  |  |
| Naplófőkönyv                  |     | Közös                                |                                 |             |                                                                                                    |                               |                                                                                                    |                          |                | 1                        |                         |  |  |  |  |
| I Mérőórák                    |     | Inc. 2026                            | Vizdij befizetės (mėrō          | óra): 17 06 | 1 Ft                                                                                                    |                               | 0                                                                                                    | Beállitás teljes összegi | sen            |                          |                         |  |  |  |  |
| Delentések                    |     | 3811 2020                            | Közös költség befizető          | is: 125 000 | Ft                                                                                                    |                               | 0                                                                                                    | Beállitás teljes összegi | sen            |                          |                         |  |  |  |  |
| 🖌 Beállítások                 |     |                                      |                                 |             |                                                                                                    | Összes kiadás: 142 061 F      | Automatikus kõltségelosztás Beleértve a                                                                                               | z alapokat               |                |                          |                         |  |  |  |  |
| B oper r i - i -              |     |                                      |                                 |             |                                                                                                    |                               | 0                                                                                                    |                          |                |                          |                         |  |  |  |  |
| 2025 Februar                  |     |                                      |                                 |             | Össz                                                                                                    | esen alapokkal: 142 061 F     | Beállítás teljes összegben költségek és alapok                                                                                        |                          |                |                          |                         |  |  |  |  |
| Hónap lezárása                |     |                                      |                                 |             |                                                                                                    |                               | Összes bevétel: 0 Ft                                                                                                    |                          |                |                          |                         |  |  |  |  |
|                               |     |                                      |                                 |             |                                                                                                    |                               | Hozzáadás                                                                                                    |                          |                |                          |                         |  |  |  |  |
|                               |     |                                      |                                 |             |                                                                                                    |                               | <ul> <li>vyugta nyomatasa</li> <li>Nyugta hozzásdása után nyitja meg a lakás k</li> <li>Lakáskód hozzásdása a nyugta végén</li> </ul> | választását              |                | J                        |                         |  |  |  |  |
|                               |     | 💷 KASSZA NYILVÁN                     | ITARTÁS                         |             |                                                                                                    |                               |                                                                                                    | Ayomtatási nyugták       | 🗅 Nyomtat      | ási nyugták A4-en        | A Napló nyomtatása      |  |  |  |  |
|                               |     | 1 Tipus: Pénztáma                    | npló ~                          |             |                                                                                                    |                               |                                                                                                    |                          |                |                          |                         |  |  |  |  |
|                               |     | M EHSI 2026 03 27                    | 1444a 2025 03 27                |             |                                                                                                    |                               |                                                                                                    | Dokumentur               | nok szerkeszté | se 🗍 Osak bizony         | os ovunták ovomtatása 🗍 |  |  |  |  |
|                               |     |                                      |                                 |             |                                                                                                    |                               |                                                                                                    |                          |                |                          |                         |  |  |  |  |

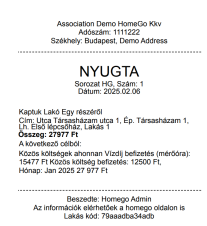

A Kasszanyilvántartásban, ami az oldal alján van egy csomó lehetőség van áttekinteni időszakokat, és lehet látni a kezdeti egyenleget és a kiadásokat / bevételeket is.

|        |                                   |       |            |                | Nyugta hozzásdása után nytija meg a lakás kiválasztását     Lakáskód hozzásdása a nyugta végén                                                                               |               |         |           |
|--------|-----------------------------------|-------|------------|----------------|----------------------------------------------------------------------------------------------------|---------------|---------|-----------|
| ≡к     | ASSZA N                           | YILVÁ | NTARTÁS    |                | 🕀 Nyomtatási nyugták 🛛 Nyomtatási nyugták A4-                                                                                                    | en 🖨 Nap      | oló nyc | omtatása  |
| CED TI | III Típus: Pénztámapló ~          |       | v          |                |                                                                                                    |               |         |           |
| 🛗 E1   | Ettől 2025.01.01 Idáig 2025.03.27 |       |            |                | Dokumentumok szerkesztése 🗌 Csak bi                                                                                                    | zonyos nyugtá | k nyor  | mtatása 🗆 |
| JUIS   | am ooroa                          |       | n patom    |                | Magyarázatok                                                                                                    | Bevétel I     | Gadás   | Egyenleg  |
|        |                                   |       |            |                |                                                                                                    | Kezdeti egy   | enleg   | 1 000 000 |
| 1      | HG                                | 2     | 2025.02.06 | Nyugta Épület. | ársasházam 1, Lph. Első lépcsőház, Ajtó. 2, Lakó Kettő - Közös költségek ahonnan Vizdíj befizetés (mérőóra): 17061 Ft Közös költség befizetés: 125000 Ft, Jan 2025 142 061 F | 142 061       | 0       | 1 142 061 |
| 2      | HG                                | 1     | 2025.02.05 | Nyugta Épület. | ársasházam 1, Lph. Első lépcsőház, Ajtó. 1, Lakó Egy - Közös költségek ahonnan Vizdíj befizetés (mérőóra): 15477 Ft Közös költség befizetés: 12500 Ft, Jan 2025 27 977 Ft    | 27 977        | 0       | 1 170 038 |
| Össa   | cesen                             |       |            |                |                                                                                                    | 170 038       | 0       | 1 170 038 |
| _      |                                   |       |            |                | Általános Szerződési Fellételek (ÁSZE <sup>+</sup> ) Adatvidelem Cockie szabályzat Kapcsolat<br>Copyright © Invert KR: 2025, Mindon jog kenntartva                           |               |         |           |

## Naplófőkönyv:

#### Útvonal: Társasház kiválasztása / Naplófőkönyv

Itt meg lehet nézni az aktuális évben a naplófőkönyvet (forgalom rovatonként), mert minden operáció a Bevételek / Kiadásban és a jogcímek alkalmazásában kihatással vannak ennek a Naplófőkönyvben található értékek alakulásának. Itt minden automatizáltan megjelenik és frissül, mert a kiválasztott jogcímek már be vannak paraméterezve és nem kell azokhoz manuálisan hozzányúlni.

| 4.                                                                                                    | III NAPLÓFŐKÖNYV                                                                                                    | A Mérleg   |
|----------------------------------------------------------------------------------------------------|----------------------------------------------------------------------------------------------------|------------|
| October Contractor Contractor | 2025                                                                                                    |            |
| 🛔 homegodemo+kkv@gm 🛛 😣                                                                                                    | Naplófőkönyy - forgalom rovatonként                                                                                                    |            |
| Teeprink                                                                                                    | Időszek: 2025.01.01, - 2025.12.31.                                                                                                    |            |
|                                                                                                    | Vizsgált rovat(ok): Összes rovat a társasházi sabionból                                                                                                    |            |
| Albetitek                                                                                                    |                                                                                                    | Forgalom   |
| Társasház kezelése:                                                                                                    | 01 - Bankszámia bevétel                                                                                                    |            |
|                                                                                                    | 101 - üzemeitetési számia bevétel                                                                                                    | 0,00       |
| Association Demo HomeGo RK*                                                                                                    | 102 - Felújítási alap bevétel                                                                                                    | 0,00       |
|                                                                                                    | 104 - Megfakaritasi számla bevétel                                                                                                    | 0,00       |
| Értesítések                                                                                                    | 01 - Bankszámla bevétel összesen:                                                                                                    | 0,00       |
| Bauddalab ( Kinationk                                                                                                    | 02 - Bankszámia kiadás                                                                                                    |            |
| C Develerer / rossessor                                                                                                    | 201 - Uzemeltetesi szamis kiadás                                                                                                    | 0,00       |
| Számlák                                                                                                    | 202 - Hujinsi alap kadas                                                                                                    | 0,00       |
|                                                                                                    | 2.6 - Megakarasi szama kadas                                                                                                    | 0,00       |
|                                                                                                    | U2 - Bankszama kiadas öszesen:<br>24. Dévelé hendi hel                                                                                                    | 0,00       |
| Naplófőkönyv                                                                                                    | 04 - Pentetar Develosi                                                                                                    | 170.020.00 |
|                                                                                                    | 4U1 - Pencar Deveol                                                                                                    | 170 038,00 |
| III Ministerio                                                                                                    | U4 - Penziar Deveto lossosen:<br>05 - Deveto lossosen:                                                                                                    | 170 038,00 |
| 🗁 Jelentések 4                                                                                                    | 00 - Pentua Ruduk                                                                                                    | 0.00       |
|                                                                                                    | SUL - Percent Kepse                                                                                                    | 0,00       |
| Beállítások 4                                                                                                    | uo - Penztar xiaoas ossessen:                                                                                                    | 0,00       |
|                                                                                                    | 01 - Entendastes allo de contentes.                                                                                                    | 0.00       |
| 2025 Február                                                                                                    | 701 - Entersteine andersteine es development                                                                                                    | 0,00       |
|                                                                                                    | U - Ertekestes arbevetele es bevetelek oszssen:                                                                                                    | 0,00       |
| Hénon Intérêta                                                                                                    | us - Egyeb, erekimenyk nem kópező bevetelek                                                                                                    |            |
| Trong Paranasa                                                                                                    | 801 - Lusjoonds Derzonesek                                                                                                    | 170 038,00 |
|                                                                                                    | ouz - bellur eo egyeu bellotesek.                                                                                                    | 0,00       |
|                                                                                                    | OVER VALUE AND A VALUE AND A V | 0,00       |
|                                                                                                    | 2005 - Polychi Jamin Jamini<br>2005 - Enzyth David Halik                                                                                                    | 0,00       |
|                                                                                                    | 08. Froub predmányt nem kénező hevételek ősszesen                                                                                                    | 170 038 00 |
|                                                                                                    | 00. Einstandő általánas formalmi adó                                                                                                    |            |
|                                                                                                    | 901 - Fizztendő Áltsítász Forsámi Adó                                                                                                    | 0.00       |
|                                                                                                    | 99 - Fizebendő általános formalmi adó összesen:                                                                                                    | 0.00       |
|                                                                                                    | 10. America és émberrentes                                                                                                    | 0,00       |
|                                                                                                    | 1001 - Anvar- és ánbeszerzés, szcialítatás jaérobevétele                                                                                                    | 0.00       |
|                                                                                                    | 10 - Anvao: és árubezzerzés őeszesen:                                                                                                    | 0.00       |
|                                                                                                    |                                                                                                    | 4,00       |

## Értesítések:

Útvonal: Társasház kiválasztása / Értesítések

Itt értesítéseket lehet hozzáadni és üzenni a lakók felé. Ugyanakkor fontos dokumentumokat is hozzá lehet csatolni az értesítésekhez (pl. SZMSZ, Biztosítási kötvény, Ajánlatok, Határozatok, stb.).

Ugyanakkor vannak különböző kategóriák, ami szerint meg lehet határozni, hogy ki kapja meg az értesítést a lakók közül (pl. akinek több lépcsőháza van, ki lehet választani a lépcsőházat / vagy ha nem fizették ki a lakók a közös költséget, nekik mehet csak levél / vagy ha nem jelentették még le az óraállásukat, akkor nekik is megy egy értesítés, stb.)

| 44                                                                 | + ÚJ ÚZENET HOZZÁADÁSA:                                     |                    |
|--------------------------------------------------------------------|-------------------------------------------------------------|--------------------|
| ohomeGo                                                            | Tartalom                                                    |                    |
| 🛓 homegodemo+kkv@gm 🔅                                              |                                                             | <b>Q Q</b>         |
| 🕑 Teendők                                                          | Carassház 🖥 Lópcsöházak 🛓 Lakások 📽 Előre definiált csoport |                    |
| Albetétek                                                          | O Az üzenet minden társasházi lakó számára látható lesz     |                    |
| Társasház kezelése:                                                | Nincsenek csstott dokumentumokt                             |                    |
| Association Demo HomeGo Kkre                                       | Dokumentumok importálása                                    |                    |
| Értesítések                                                        |                                                             |                    |
| Bevételek / Kiadások                                               |                                                             |                    |
| Számlák                                                            | ▲ LATURADE THEOREM                                          | vomtatás 🔒 Töröl 🗎 |
| < Előírások                                                        |                                                             |                    |
| Napiófőkönyv                                                       | Biztoslítási kötvény                                        |                    |
| Mérőórák                                                           | [2] Képannyélota 2025-03-28 - 7.19.25 pdf                   |                    |
| 🗁 Jelentések 🛛 🔻                                                   | Szarzá: HomeGe KKV                                          | Dátum: 28.03.2025  |
| Jelenléti iv                                                       | ▲ LATUATASÃO: Táreniñas N                                   | vomtatás 🕀 Töröl 🏛 |
| Számlanyilvántartás                                                | DITINITURIO, Industria                                      |                    |
| <ul> <li>Alap kösztölt / beszedelt</li> <li>Beállítások</li> </ul> | SZMSZ                                                       |                    |
|                                                                    | C Képernyőloló 2025-03-28 - 7.15.55. pdf                    |                    |
| 2025 Február                                                       | Szarző: HomeGo KKV                                          | Dátum: 28.03.2025  |
| Hónap lezárása                                                     | ▲ LÁTHATÓSÁG: Társashaz Ny                                  | romtatás 🖨 Töröl 🗊 |
|                                                                    | Orasilas                                                    |                    |
|                                                                    | 12 MAG_7225.pdf                                             |                    |
|                                                                    | Szerző: HomeGo KKV Megtekintete: 0 a G-ból                  | Dátum: 27/03/2025  |

## Teendők:

Útvonal: Baloldalt a fenti menüben a HomeGo logó alatt 2 sorral

Itt meg lehet adni egy teendőt a lenti példa alapján a Hozzáad gombra kattintva. Meg lehet jelölni a Felelőst is és a Befejezés Dátumát is.

|                              | 🕑 TÁRSASHÁZI JEGYEK                                                                                             |             |                      |          |              |         |                          |           |         |                                  |           |                     | Szűrők 🕂 Hozzáad          |
|------------------------------|----------------------------------------------------------------------------------------------------|-------------|----------------------|----------|--------------|---------|--------------------------|-----------|---------|----------------------------------|-----------|---------------------|---------------------------|
| homeGo                       | In the second second second second second second second second second second second second second second second |             | + Új jegy hozzáadása |          |              |         |                          |           |         |                                  |           | Constant de la de   |                           |
| •                            | Jegy keresese. Association Demo                                                                                 | nome do Nav |                      |          |              |         |                          |           |         |                                  |           | Szurok: (Nyitott es | tolyamatos i levo jegyek) |
| a nomegodemo+kkv(ggm (*      | Határidő                                                                                                    | Felelős     | Társasház            | Asso     | ciation Der  | 10 Но   | meGo Kk                  | /         |         | •                                | Hozzáadva | Hozzáadta           |                           |
|                              |                                                                                                    |             | Cím                  | Ajánl    | atot kell ké | ni tet  | őjavításra               |           |         |                                  | -         |                     |                           |
| Albetétek                    |                                                                                                    |             |                      | A ház    | beázott, i   | y a p   | ortalpro.h               | ı felüleb | en kere | sztűl                            |           |                     |                           |
| 🔲 Társasház kezelése:        |                                                                                                    |             |                      | tetõja   | vításra ajá  | hlatot  | kell kérne               | m.        |         |                                  |           |                     |                           |
| Association Demo HomeGo Kk-  |                                                                                                    |             | Leírás               |          |              |         |                          |           |         |                                  |           |                     |                           |
|                              |                                                                                                    |             |                      |          |              |         |                          |           |         |                                  |           |                     |                           |
| Ertesítések                  |                                                                                                    |             |                      |          |              |         |                          |           |         | 90                               |           |                     |                           |
| Bevételek / Kiadások         |                                                                                                    |             | Felelős              | Hom      | eGo Kky      |         |                          |           |         |                                  |           |                     |                           |
| Számlák                      |                                                                                                    |             | Befeiezés dátuma     | 2025     | 03.28        |         |                          |           |         |                                  |           |                     |                           |
| Előírások                    |                                                                                                    |             |                      |          |              |         |                          |           |         |                                  |           |                     |                           |
| Naplófőkönyv                 |                                                                                                    |             |                      | < C      |              | nárci   | us 2025                  |           | 2       |                                  |           |                     |                           |
| Mérőórák                     |                                                                                                    |             |                      | H        | K S          |         | Cs P                     | Szo       | V 02    | Mentés                           |           |                     |                           |
| 🗁 Jelentések 🛛 🔻             |                                                                                                    |             |                      | 2.4      | e            |         | 20                       |           |         |                                  |           |                     |                           |
| Jelenléti ív                 |                                                                                                    |             |                      | 03       | 04 0         | 5       | 06 07                    | 08        | 09      |                                  |           |                     |                           |
| Számlanyilvántartás          |                                                                                                    |             |                      | 10       | 11 1         | 2       | 13 14                    | 15        | 16      |                                  |           |                     |                           |
| D Alap klosztott / beszedett |                                                                                                    |             |                      | 17       | 18 1         |         | 20 21                    | 22        | 23      |                                  |           |                     |                           |
| 🖌 Beállítások 🔹 4            |                                                                                                    |             |                      | 24       | 25 2         | 3 :     | 27 28                    | 29        | 30      |                                  |           |                     |                           |
| 2025 Február                 |                                                                                                    |             |                      | 31       | 01 0         | 2       | 03 04                    | 05        | 06      |                                  |           |                     |                           |
|                              |                                                                                                    |             |                      |          |              |         |                          |           | _       |                                  |           |                     |                           |
| Hónap lezárása               |                                                                                                    |             |                      | 1/18     |              | _       |                          | K0.       | 261     |                                  |           |                     |                           |
|                              |                                                                                                    |             |                      |          |              |         |                          |           |         |                                  |           |                     |                           |
|                              |                                                                                                    |             |                      |          |              |         |                          |           |         |                                  |           |                     |                           |
|                              |                                                                                                    |             |                      |          |              |         |                          |           |         |                                  |           |                     |                           |
|                              |                                                                                                    |             | Álta                 | alános S | zerződési F  | sitétel | lek (ÁSZF)<br>mært K8, 2 | Adatvéd   | elem Co | okie szabályzat Ka<br>fenntartva | apcsolat  |                     |                           |
|                              |                                                                                                    |             |                      |          | Copyin       |         | men NIC 2                |           | our jug |                                  |           |                     |                           |

Ahhoz, hogy egyik állapotból egy másikba kerüljön a jegy (Nyitott / Folyamatban / Lezárt / Törölt) a sor elején található pipára kell rákattintani és átviszi a következő állapotba a jegyet.

| ☑ TÁRSASHÁZI JEGYEK                        |                                      |     |       |            | T Szűrők                  | + Hoz    | záad   |
|--------------------------------------------|--------------------------------------|-----|-------|------------|---------------------------|----------|--------|
| Jegy keresése: Association Demo HomeGo KXv | CONFIRM                              |     |       | Szűrő      | k: (Nyitott és folyamatba | n lévő j | egyek) |
| Határidő Felelős                           | A jegy státuszba kerül "Folyamatban" | ÁII | lapot | Hozzáadva  | Hozzáadta                 |          |        |
| 2025.03.27 HomeGo Kkv                      |                                      | Ny  | itott | 2025.03.28 | HomeGo Kkv                | 1        | ×      |
| 2020-04.10 HomeGo Kkv                      | Cancel                               | Ny  | itott | 2025.03.28 | HomeGo Kkv                | 1        | ×      |
| 2025.04.09 HomeGo Kkv                      |                                      | Ny  | itott | 2025.03.28 | HomeGo Kkv                | 1        | ×      |
| · · ·                                      |                                      |     |       |            |                           |          |        |
|                                            |                                      |     |       |            |                           |          |        |
|                                            |                                      |     |       |            |                           |          |        |
|                                            |                                      |     |       |            |                           |          |        |

Ahhoz, hogy szűrni lehessen a Szűrők gombra jobboldalt fent rá kell kattintani és ki lehet választani a szűrési lehetőségek közül az egyiket.

| 🗹 TÁRSASHÁZI JEGYI       |                                | -                                                                                       |                |         |                                              |            |   | áad |  |  |  |
|--------------------------|--------------------------------|-----------------------------------------------------------------------------------------|----------------|---------|----------------------------------------------|------------|---|-----|--|--|--|
| Jegy keresése: Associati | on Demo HomeGo K <b>at</b> v F | <ul> <li>Válasszon az alábbi szűrési lehetőségek kö</li> </ul>                          | zül 🛛          |         | Szűrők: (Nyito t és folyamatban lévő jegyek) |            |   |     |  |  |  |
| Határidő                 | Felelős                        | O Hozzám rendelt jegyek                                                                 |                | Állapot | Hozzáadva                                    | Hozzáadta  |   |     |  |  |  |
| 2025.03.27               | HomeGo Kkv                     | O Artalam letrenozott jegyek<br>O Nyitott jegyek                                        |                | Nyitott | 2025.03.28                                   | HomeGo Kkv | 1 | ×   |  |  |  |
| 2025.04.10               | HomeGo Kkv                     | <ul> <li>Folyamatban lévő jegyek</li> <li>Nyitott és folyamatban lévő jegyek</li> </ul> |                | Nyitott | 2025.03.28                                   | HomeGo Kkv | 1 | ×   |  |  |  |
| 2025.04.09               | HomeGo Kkv                     | O Lezárt jegyek<br>O Törölt jegyek                                                      |                | Nyitott | 2025.03.28                                   | HomeGo Kkv | ľ | ×   |  |  |  |
|                          |                                |                                                                                         | X Mégse Mentés |         |                                              |            |   |     |  |  |  |

## Jelentések (reportok / beszámolók):

#### Alap kiosztott / beszedett:

Útvonal: Társasház kiválasztása / Jelentések / Alap kiosztott / beszedett

Itt meg lehet nézni (és ki lehet nyomtatni), hogy a lakók közül ki mennyit fizetett be és mennyi tartozásuk van az épp aktuális állapot, dátum alapján.

|                                                                                                    | ງ JELENTÉSEK                            |                                      |                            |          |           |                         | Ð         |
|----------------------------------------------------------------------------------------------------|-----------------------------------------|--------------------------------------|----------------------------|----------|-----------|-------------------------|-----------|
| Onome Go                                                                                                    | Alap helvzete a költségekben / a bevéte | elekben a következő dátumia: 2025.03 | 3.28                       |          |           |                         |           |
| 🛔 homegodemo+kkv@gm 🕞                                                                                                    | Association Demo HomeGo Kkv, Str. Ta    | ársasházam utca 1, Bl. Társasházam   | 1, Sc. Első lépcsőház      |          |           |                         |           |
| G Teendők (3)                                                                                                    |                                         |                                      | Vizdij befizetės (mérőóra) |          |           | Közös költség befizetés |           |
| Albetétek                                                                                                    | Nr. Beno                                | Bevátelek                            | Kitizetetlen               | Összesen | Bevételek | Killzetetlen            | Összesen  |
|                                                                                                    | 1 Lakó Egy                              | 15477                                | 0.00                       | 15477.00 | 12500     | 0.00                    | 12500.00  |
| I arsashaz kezelese:                                                                                                    | 2 Lakó Kettő                            | 17061                                | 0.00                       | 17061.00 | 125000    | 0.00                    | 125000.00 |
| Association Demo HomeGo Kkr                                                                                                    | 3 Lakó Három                            | -15461                               | 15461.00                   | 0.00     | -7500     | 7500.00                 | 0.00      |
|                                                                                                    | 4 Lakó Négy                             | 0                                    | 0.00                       | 0.00     | -5000     | 5000.00                 | 0.00      |
| Értesítések                                                                                                    | Összesen                                | 17077                                | 15461                      | 32538    | 125000    | 12500                   | 137500    |
| Mapdidkönyv     Mapdidkönyv     Jelentések     Jalentések     Szantanyvantatos     Alap klosstott / beszedett     Eestiltések     2025 Február |                                         |                                      |                            |          |           |                         |           |
| Hónap lezárása                                                                                                    |                                         |                                      |                            |          |           |                         |           |

#### Számlanyilvántartás:

#### Útvonal: Társasház kiválasztása / Jelentések / Számlanyilvántartás

Itt ki lehet választani, hogy egy adott partnernek egy adott időszakban mennyit fizetett ki a társasház, és mennyi kiegyenlítettlen összeg van még hátra.

|                                                    | SZÁLLÍTÓI SZÁMLÁK ÉS KIFIZETÉSEK TÖRTÉNETE      |                                                                                 | <b>•</b>       |
|----------------------------------------------------|-------------------------------------------------|---------------------------------------------------------------------------------|----------------|
| OnomeGo                                            | Válassza ki a szállítót Partner Egy             |                                                                                 |                |
| 🛔 homegodemo+kkv@gm 🔅                              | m Ettői 2024.01.01 eddig 2025.03.28             |                                                                                 |                |
| ☑ Teendők (3)                                      | # Kibocsátás                                    | Név Összeg K                                                                    | iegyenlitetlen |
| Albetétek                                          | 1 2024.12.31 Takaritás - Szám: HG   12345       | 10000.00                                                                        | 100000         |
|                                                    | 2 2025.01.15 Elmü Áramdij - Szám: HG   11111111 | 20000.00                                                                        | 200000         |
| Társasház kezelése:                                | Összesen                                        | 30000                                                                           | 300000         |
| Association Demo HomeGo Kkr                        |                                                 |                                                                                 |                |
| Értesítések                                        |                                                 |                                                                                 |                |
| Bevételek / Kiadások                               |                                                 |                                                                                 |                |
| Számlák                                            |                                                 |                                                                                 |                |
| Előírások                                          |                                                 |                                                                                 |                |
| Naplófőkönyv                                       |                                                 |                                                                                 |                |
| Mérőórák     Selentések                            |                                                 |                                                                                 |                |
| Számlanyilvántartás     Alap kiosztott / beszedett |                                                 |                                                                                 |                |
| 🗲 Beállítások 4                                    |                                                 |                                                                                 |                |
| 🗃 2025 Február                                     |                                                 |                                                                                 |                |
| Hónap lezárása                                     |                                                 |                                                                                 |                |
|                                                    |                                                 |                                                                                 |                |
|                                                    |                                                 | Altatános Szerződési Feltőtelek (ÁSZF) Adatvádelem Coolvie szabályzat Kapcsolat |                |
|                                                    |                                                 | Copyright © Invert Kit. 2025, Minden jog fenntartva                             |                |

#### Jelenléti ív:

Útvonal: Társasház kiválasztása / Jelentések / Jelenléti ív

Itt ki lehet választani a jelenléti ívet, időszakot is ki lehet választani, és ezt is mint sok más fontos reportot ki lehet nyomtatni és fel lehet használni a közgyűléseken.

| AbomeGo                                                                                                    | S JELENTÉSEK                |              |         |                |          |      |         |                  |         |
|----------------------------------------------------------------------------------------------------|-----------------------------|--------------|---------|----------------|----------|------|---------|------------------|---------|
| homegodemo+kkv@gm (+                                                                                                    | Tól: Feb 2025 💛 Lista cime: | lelenléti ív | 5.03.28 | ך              |          |      |         |                  |         |
| Teendők (3)                                                                                                    |                             |              |         |                | 1661 61  |      |         |                  |         |
| Albetétek                                                                                                    |                             |              |         | Jelei          | lieti iv |      |         |                  |         |
| Társasház kezelése:                                                                                                    | Sorszám                     | Név          | Házszám | Lépcsőház      | Emelet   | Ajtó | Terület | Tulajdoni hányad | Aláirás |
| ssociation Demo HomeGo Kk·*                                                                                                    | 4.                          | Lakó Egy     | 1       | Első lépcsőház |          | 1    | 50.00   | 500.00           |         |
| Értesítések                                                                                                    | 2.                          | Lakó Kettő   | 2       | Első lépcsőház |          | 2    | 500.00  | 5000.00          |         |
| Bevételek / Kiadások                                                                                                    | 3.                          | Lakó Három   | 1       | Első lépcsőház |          | 3    | 30.00   | 300.00           |         |
| Számlák                                                                                                    | 4.                          | Lakó Négy    | 1       | Első lépcsőház |          | 4    | 20.00   | 200.00           |         |
| < Előírások                                                                                                    |                             |              |         |                |          |      |         |                  |         |
| Mérődrák     Jelenték     Jelenték     Jelenték     Jelenték     Jelenték     Jelenték     Jelenték     Jelenték     Jeszáltások     Jesálltások     Jesálltások     Jeszíltások |                             |              |         |                |          |      |         |                  |         |
|                                                                                                    |                             |              |         |                |          |      |         |                  |         |

## Lakók beállítása a HomeGo alkalmazásban:

#### Albetétek:

Útvonal: Baloldalt a fenti menüben a HomeGo logó alatt 2 sorral: Albetétek / Albetétek

Itt be lehet írni azt a kódot amit a közös képviselője / társasházkezelője ad meg (pl. a kapott kód így ilyen formátumban kell, hogy kinézzen: 79ab1fdcd68d6 – minden kód egyedi).

| homeGo                    | A LAKÁSSZÁM: 1                                                                                       | Tóries B                                                                                                    |
|---------------------------|----------------------------------------------------------------------------------------------------|----------------------------------------------------------------------------------------------------|
|                           | Association Demo HomeGo Kkv                                                                          | Mutassa a társasházra vonatkozó információkat 💌                                                                                                    |
| å homegodemo+lakoportal 🕒 | Épület: Társasházam 1                                                                                |                                                                                                    |
| Albetétek                 | Lépcsőház: Első lépcsőház<br>Lakás kód: 79aaadba34adb                                                |                                                                                                    |
| Értesítések               | Mutassa az lakás információihoz hozzáférő felha                                                      | idikitat 💌                                                                                                    |
| Folyószámla               |                                                                                                    |                                                                                                    |
| D Folyószámla előzmények  | A LAKÁSSZÁM: 3                                                                                       | Törlés 🛱                                                                                                    |
| Mérőórák                  | Association Demo HomeGo Kkv                                                                          | Mutassa a társasházra vonatkozó információkal 💌                                                                                                    |
| Mérőóra fogyasztás        | Épület: Társasházam 1                                                                                |                                                                                                    |
| P Albetétek               | Lépcsőház: Első lépcsőház                                                                            |                                                                                                    |
|                           | Lakas kod: /sadieb21/bic                                                                             |                                                                                                    |
|                           | Mutassa az lakás információihoz hozzáférő felha                                                      | ililikat 💌                                                                                                    |
|                           |                                                                                                    |                                                                                                    |
|                           | A LAKÁSSZÁM: 4                                                                                       | Törlés 🛱                                                                                                    |
|                           | Association Demo HomeGo Kkv                                                                          | Mutassa a társasházra vonatkozó információkal 💌                                                                                                    |
|                           | Épület: Társasházam 1                                                                                |                                                                                                    |
|                           | Lépcsőház: Első lépcsőház                                                                            |                                                                                                    |
|                           | Lakas kod: /sabirdcdebde                                                                             |                                                                                                    |
|                           | Mutassa az lakás információihoz hozzáférő felha                                                      | álókat 🔻                                                                                                    |
|                           | ALBETÉT HOZZÁADÁSA                                                                                   |                                                                                                    |
|                           | Új albetét hozzáadásával hozzáférést nyer az a<br>továbbithatják a kódot a bérlőknek, így mindkét fé | albetetthez tartozó információkhoz. A rendszer lehetővé teszi több albetett fiólhoz adását is. A regisztrált felhasználók hozzátlérhetnek az albetetkiódokhoz, amelyeket megoszthatnak másokkal (például a tulajdonosok<br>zzáléřnet az információkhoz). |
|                           | Albetét kódja:                                                                                       |                                                                                                    |
|                           | albetét kód                                                                                          |                                                                                                    |
|                           | Hozzáad                                                                                              |                                                                                                    |
|                           |                                                                                                    | Altalános Szerződési Feltételek (ÁSZF) Adatvédelem Cookie szabályzat Kapcsolat                                                                                                    |
|                           |                                                                                                    |                                                                                                    |

## Értesítések:

Útvonal: Baloldalt a fenti menüben a HomeGo logó alatt 2 sorral: Albetétek / Értesítések

Itt meg lehet nézni minden olyan értesítést, amit a közös képviselő / társasházkezelő megoszt a lakókkal. Csatolmányokat is meg lehet nyitni.

|                            | ASSOCIATION DEMO HOMEGO KKV                            |                     |  |  |  |  |  |  |  |
|----------------------------|--------------------------------------------------------|---------------------|--|--|--|--|--|--|--|
| VnomeGo                    | Biztosiłasi kötvóny                                    |                     |  |  |  |  |  |  |  |
| 🌲 homegodemo+lakoportal () | 2 Kápernyőtök 2025-03-28 - 7.19.25.pdf                 |                     |  |  |  |  |  |  |  |
| Albetétek                  | Szerző: HomeGo KKV                                     | Dátum: 28/03/2025   |  |  |  |  |  |  |  |
| Értesítések                | A ASSOCIATION DEMO HOMEGO KKV                          |                     |  |  |  |  |  |  |  |
| Folyószámla                | Print Mel Mel Annu                                     |                     |  |  |  |  |  |  |  |
| S Folyószámla előzmények   | ULCOMER MAYENY<br>D Kaony MAY 2026 03 78 - 7.10 25 mil |                     |  |  |  |  |  |  |  |
| Mérőórák                   |                                                        | Dife an: 28/02/2025 |  |  |  |  |  |  |  |
| Mérőóra fogyasztás         |                                                        | Desant. 2000/2020   |  |  |  |  |  |  |  |
| Albetétek                  | A ASSOCIATION DEMO HOMEGO KKV                          |                     |  |  |  |  |  |  |  |
|                            | Biztosītāsi kölvēny                                    |                     |  |  |  |  |  |  |  |
|                            | 2 Képernyőfok 2025-03-28 - 7.19.25 pdf                 |                     |  |  |  |  |  |  |  |
|                            | Szerző: Home@o KKV                                     | Dátum: 28/03/2025   |  |  |  |  |  |  |  |
|                            | ASSOCIATION DEMO HOMEGO KKV                            |                     |  |  |  |  |  |  |  |
|                            | Biztosītāsi kötvēny                                    |                     |  |  |  |  |  |  |  |
|                            | Képemyőloki 2025-03-28 - 7.19.25.pdf                   |                     |  |  |  |  |  |  |  |
|                            | Szerző: HomeGo KKV                                     | Dátum: 28/03/2025   |  |  |  |  |  |  |  |
|                            | ASSOCIATION DEMO HOMEGO KKV                            |                     |  |  |  |  |  |  |  |
|                            | SZMSZ                                                  |                     |  |  |  |  |  |  |  |
|                            | Adjentryöfold 2025-03-28 - 7.15.55.pdf                 |                     |  |  |  |  |  |  |  |
|                            | Szerző: HomeGo KKV                                     | Dátum: 28/03/2025   |  |  |  |  |  |  |  |
|                            |                                                        |                     |  |  |  |  |  |  |  |

## Folyószámla:

Útvonal: Baloldalt a fenti menüben a HomeGo logó alatt 2 sorral: Albetétek / Folyószámla

Itt meg tudja nézni a lakó egy szép grafikonon és tételesen lebontva, hogy mi az aktuális hónapban a havi költség.

|                                                                                                    | Ш КС                                                | ZÖS KÖLT                                                                                      | rség l <i>i</i>                     | KÁS SZÁMA                                               | : 1, ÁRSASHÁZI ÉPÜLET NEVE / SZÁMA: B1                                                                                 |                                                                                                    |                                                     | Nyomtatá        | is / mentés |
|----------------------------------------------------------------------------------------------------|-----------------------------------------------------|-----------------------------------------------------------------------------------------------|-------------------------------------|---------------------------------------------------------|----------------------------------------------------------------------------------------------------|----------------------------------------------------------------------------------------------------|-----------------------------------------------------|-----------------|-------------|
| Anomegodemo-takeportal      Anomegodemo-takeportal      Anometakeportal      Anoutake      Conjocazina      Conjocazina      Mododak      Mododak      Mododak      Mododak      Mododak      Mododak      Mododak | Köz<br>Soro<br>Havi<br>Megj<br>Lak<br>Tulej<br>Társ | ös költség<br>zat: TC, Sz<br>költségek:<br>elenés dátur<br>ás informá<br>donos:<br>sasházi és | am: 1001<br>na:<br>iciók<br>további | 2024 Október<br>2024.10.31<br>Tenant A<br>I információk |                                                                                                    |                                                                                                    | Common prices, caloning for incl.<br>32.36%         |                 |             |
|                                                                                                    | Köl                                                 | ltség neve                                                                                    |                                     |                                                         | Elosztás                                                                                                    | Költség / egység                                                                                                    | Mennyiség                                           |                 | Érték       |
|                                                                                                    | Pos                                                 | tal job paym                                                                                  | nents                               |                                                         | Elosztás lakásonként                                                                                                   | 25 000 Ft / lakás                                                                                                    | 1 lakás                                             |                 | 25 000 Ft   |
|                                                                                                    | Con                                                 | nmon place.                                                                                   | power o                             | onsumption inc                                          | t. Elosztás lakásonként                                                                                                | 70 000 Ft / lakás                                                                                                    | 1 lakás                                             |                 | 70 000 Ft   |
|                                                                                                    | Wat                                                 | er fee paym                                                                                   | ient (meti                          | er)                                                     | Elosztás lakásonként                                                                                                   | 90 000 Ft / lakás                                                                                                    | 1 lakás                                             |                 | 90 000 Ft   |
|                                                                                                    | Pay                                                 | ment of hea                                                                                   | iting fee                           |                                                         | Elosztás lakásonként                                                                                                   | 24 000 Ft / lakás                                                                                                    | 1 lakás                                             |                 | 24 000 Ft   |
|                                                                                                    | Con                                                 | nmon place.                                                                                   | cleaning                            | fee incl.                                               | Elosztás személyenként                                                                                                 | 50 000 Ft / személy                                                                                                    | 2 személy                                           |                 | 100 000 Ft  |
|                                                                                                    |                                                     |                                                                                               |                                     |                                                         |                                                                                                    |                                                                                                    | Összes költség az aktu                              | Jális hónapban: | 309 000 Ft  |
|                                                                                                    | 🖶 Fi                                                | zetések:                                                                                      |                                     |                                                         |                                                                                                    |                                                                                                    |                                                     |                 |             |
|                                                                                                    | #                                                   | Sorozat                                                                                       | Szám                                | Dátum                                                   |                                                                                                    | Magyarázat                                                                                                    |                                                     | Mód             | Érték       |
|                                                                                                    | 1                                                   | CHHF                                                                                          | 1                                   | 2024.10.30                                              | Nyugta Épület. B1; Lph. Entrance A, Ajtó. 1, Tenant A - K takaritási díj bef.: 100000 Ft Vízdíj befizetés (mérőóra): 1 | tözös költségek ahonnan Posta job befizetések: 25000 Ft Köző<br>90000 Ft Fütésdíj befizetés: 24000 Ft, Oct 2024 24 000 Ft | us hely, áramfogyasztása bef.: 70000 Ft Közös hely. | Pénztárnapló    | 309 000 Ft  |

## Folyószámla előzmények:

Útvonal: Baloldalt a fenti menüben a HomeGo logó alatt 2 sorral: Albetétek / Folyószámla

Itt meg tudja nézni a lakó, egy bizonyos időszakra rászűrve, hogy mennyit fizetett be és mennyi a tartozása a társasház felé.

| 🖄 SZMAVITELI LAP, LAKÁS SZÁM 1/1, ÉPÖLET 20 |                                                                                                    |                                                                                                    |                                                                                                    |                                                                                                    |                                                                                                    |                                                                                                    |                                                                                                    |  |
|---------------------------------------------|----------------------------------------------------------------------------------------------------|----------------------------------------------------------------------------------------------------|----------------------------------------------------------------------------------------------------|----------------------------------------------------------------------------------------------------|----------------------------------------------------------------------------------------------------|----------------------------------------------------------------------------------------------------|----------------------------------------------------------------------------------------------------|--|
| Tipus                                       | Tipus:         Költségek         v         Időszak:         Nov 2024         v                                                                                                    |                                                                                                    |                                                                                                    |                                                                                                    |                                                                                                    |                                                                                                    |                                                                                                    |  |
| * Dá                                        | itum                                                                                                    | Művelet                                                                                                    |                                                                                                    | Havi                                                                                                    | Beszedett                                                                                                    | Tartozások                                                                                                    | Késedelmi                                                                                                    |  |
| 2024                                        | .10.31                                                                                                    | Közös költségek hónapban Október, 2024                                                                                                    | Költségek megjelenítése 🔻                                                                                                    |                                                                                                    |                                                                                                    | 0.00                                                                                                    | 0.00                                                                                                    |  |
| 2024                                        | .10.30                                                                                                    | (Pénztárnapki) - Nyugta Épület, B1, Lph. Entrance A, Aló. 1, Tenant A - Közös költségek ahonnan Posta job befizetések: 25000 Ft Közös hely. áramfogyasztása bef.: 70000 F<br>100000 Ft Vizdíj befizetés (mérőóra): 80000 Ft Fülésdíj befizetés: 24000 Ft, Oct 2024 24 000 Ft, Nyugta - Sorozat: CHHF Szám: 1                                                                                                    | t Közös hely. takarítási díj bef.:                                                                                                    | -                                                                                                    | 309000                                                                                                    | 0                                                                                                    | 0                                                                                                    |  |
|                                             |                                                                                                    |                                                                                                    |                                                                                                    |                                                                                                    |                                                                                                    |                                                                                                    |                                                                                                    |  |
| 400.0                                       | 00 Ft -                                                                                                    | Smart 2024                                                                                                    |                                                                                                    |                                                                                                    |                                                                                                    |                                                                                                    |                                                                                                    |  |
| -                                           |                                                                                                    | Összes kiadás: 309 000 Ft                                                                                                    |                                                                                                    |                                                                                                    |                                                                                                    |                                                                                                    |                                                                                                    |  |
| 300.0                                       | 00 Ft -                                                                                                    | •                                                                                                    |                                                                                                    |                                                                                                    |                                                                                                    |                                                                                                    |                                                                                                    |  |
|                                             |                                                                                                    |                                                                                                    |                                                                                                    |                                                                                                    |                                                                                                    |                                                                                                    |                                                                                                    |  |
| 200.0                                       | 00 Ft -                                                                                                    |                                                                                                    |                                                                                                    |                                                                                                    |                                                                                                    |                                                                                                    |                                                                                                    |  |
|                                             |                                                                                                    |                                                                                                    |                                                                                                    |                                                                                                    |                                                                                                    |                                                                                                    |                                                                                                    |  |
| 100.0                                       | 00 Ft -                                                                                                    |                                                                                                    |                                                                                                    |                                                                                                    |                                                                                                    |                                                                                                    |                                                                                                    |  |
|                                             |                                                                                                    |                                                                                                    |                                                                                                    |                                                                                                    |                                                                                                    |                                                                                                    |                                                                                                    |  |
|                                             | 0 Ft -                                                                                                    |                                                                                                    |                                                                                                    |                                                                                                    |                                                                                                    |                                                                                                    |                                                                                                    |  |
|                                             |                                                                                                    | Szept 2024                                                                                                    |                                                                                                    |                                                                                                    |                                                                                                    |                                                                                                    |                                                                                                    |  |
|                                             | S     S     S | Control Control Contro Control Control Control Control Control Control Control Control Co | SZAWNITELI LAP, LAKÁS SZÁM 111, ÉPÜLET 20           Tiput:         Költágek           Játum         Műviet           Z024,10.31         Költágek           VOLTODI F. J. Szept 2024         Műviet           2024,10.31         Költágek           VOLTODI F. J. Szept 2024         Műviet           2024,10.30         (Műviet J. J. Köztő hölsgeh Dészelő (Miedőra) 2024           2024,10.30         (Műviet J. J. Köztő hölsgeh Dészelő (Miedőra) 2024           2024,10.30         (Műviet J. J. Köztő hölsgeh Dészelő (Miedőra) 2024           2024,10.30         (Műviet J. J. Köztő hölsgeh Dészelő (Miedőra) 2024           2024,10.30         (Műviet Szelő (Miedőra) 2024           2024,10.30         (Miedőra) 2024           2024,10.30         (Miedőra) 2024           2024,10.30         (Miedőra) 2024           2024,10.30         (Miedőra) 2024           2024,10.30         (Miedőra) 2024           2020,10.31         (Miedőra) 2024           2020,10.31         (Miedőra) 2024           2020,00.71         Szept 2024           2020,00.71         Szept 2024           2020,00.71         Szept 2024 | States and the state of the state of the states and the states and the states a | States in the interval of the interval of t | SZAWUTELI LAP, LAKÁS SZÁM 111, ÉPÜLET 20           Tiput:         Költágak         Márzak:         Nov 2024         Nov 2024 <td< th=""><th>Bit         SZANUTELI LAP, LAKÁS SZÁM 111, ÉPÜLET 20           Tipus:         Költségek         Márvát         Márvát         Má</th></td<> | Bit         SZANUTELI LAP, LAKÁS SZÁM 111, ÉPÜLET 20           Tipus:         Költségek         Márvát         Márvát         Má |  |

## Mérőórák:

Útvonal: Baloldalt a fenti menüben a HomeGo logó alatt 2 sorral: Albetétek / Mérőórák

Itt meg lehet nézni a Mérőórákat, amik a lakókhoz vannak rendelve, és a lakók itt megadhatják az óraállásokat.

| <b>A</b> h                           | ASSOCIATI | ON DEMO 2, ÉPÜLI | ET 20, LAKÁSSZÁM 1/1    |                      |                         | ■ 2024 NOVEMBER         |
|--------------------------------------|-----------|------------------|-------------------------|----------------------|-------------------------|-------------------------|
| <b>O</b> nome <b>Go</b>              | Tipus     | Helyszín         | Állapot                 | Előző óraállás       | Aktuális óraállás       | Fogyasztás              |
| å homegodemo+lakoportal 🕞            | Hideg víz | Fürdőszoba       | Adminisztrátor által rö | gzitve _             | 121.000                 | 0.000 m <sup>a</sup>    |
| Albetétek                            |           |                  |                         |                      |                         | Összes Hideo víz: 0.000 |
| Értesítések                          |           |                  |                         |                      |                         |                         |
| Folyószámla                          | ASSOCIATI | ON DEMO HOMEG    | O KKV, ÉPÜLET TÁRSASH   | IÁZAM 1, LAKÁSSZÁM 1 |                         | 🛱 2025 FEBRUÁR          |
| D Folyószámla előzmények<br>Mérőórák | Típus     | Helyszín         | Állapot                 | Előző óraállás       | Aktuális óraállás       | Fogyasztás              |
| Mérőóra fogyasztás                   | Hideg víz | Fürdőszoba       | Nem rögzített           | 10000.000            | 10005.000               | 5.000 m³                |
| Albetétek                            |           |                  |                         |                      |                         | Összes Hideg víz: 5.000 |
|                                      | Mentés M  | légsem           |                         |                      |                         |                         |
|                                      | ASSOCIATI | ON DEMO HOMEG    | O KKV, ÉPÜLET TÁRSASH   | IÁZAM 1, LAKÁSSZÁM 2 |                         | 薑 2025 FEBRUÁR          |
|                                      | Típus     | Helyszín         | Állapot                 | Előző óraállás       | Aktuális óraállás       | Fogyasztás              |
|                                      | Hideg víz | Fürdőszoba       | Nem rögzített           | 10000.000            | Adja meg az indexet itt | - m³                    |
|                                      |           |                  |                         |                      |                         | Összes Hideg víz: -     |
|                                      |           |                  |                         |                      |                         |                         |
|                                      |           |                  |                         | 167AM 1 1 AKÁSSZÁM 2 |                         |                         |

## Mérőóra fogyasztás:

**Útvonal:** Baloldalt a fenti menüben a HomeGo logó alatt 2 sorral: Albetétek / Mérőóra fogyasztás

Itt meg lehet nézni a mérőóra fogyasztásokat az elmúlt időszakban, rá lehet szűrni a kívánt időszakra, és azt ki is lehet nyomtatni.

|                        | ASSOCIATION DEMO 2, TÁRSASHÁZ 20, L                        | AKÁSSZÁM: 1/1                                                      |            | Ð        |  |  |  |  |  |  |
|------------------------|------------------------------------------------------------|--------------------------------------------------------------------|------------|----------|--|--|--|--|--|--|
| OnomeGo                | Jelenleg nincs mérőóra előzmény ehhez a lakásh             | 10Z                                                                |            |          |  |  |  |  |  |  |
| homegodemo+lakoportal  | ASSOCIATION DEMO HOMEGO KKV, TÁRS                          | ASSOCIATION DEMO HOMEGO KKV, TÁRSASHÁZ TÁRSASHÁZAM 1, LAKÁSSZÁM: 1 |            |          |  |  |  |  |  |  |
| Értesítések            | Időszak: Jan 2025 V Feb 2025 V                             |                                                                    |            |          |  |  |  |  |  |  |
| Folyószámla            |                                                            | ·                                                                  | Hideg víz  |          |  |  |  |  |  |  |
| Polyószámla előzmények | Hónap                                                      | Fürdöszol                                                          | ba         | Összesen |  |  |  |  |  |  |
|                        |                                                            | Oraállás                                                           | Fogyasztás |          |  |  |  |  |  |  |
| Meroorak               | Jan 2025                                                   | 10000.000                                                          | 21 •       | 2.000    |  |  |  |  |  |  |
|                        | 2.000 m3<br>1.000 m3<br>0.000 m3<br>2.025 Jan<br>2.025 Jan |                                                                    |            |          |  |  |  |  |  |  |
|                        | ASSOCIATION DEMO HOMEGO KKV, TÁRS                          | SASHÁZ TÁRSASHÁZAM 1, LAKÁSSZÁM: 2                                 |            | 8        |  |  |  |  |  |  |

## Profil szerkesztése:

Útvonal: Baloldalt a fenti menüben a HomeGo logó alatt 1 sorral

Itt meg lehet változtatni az általános információkat / az e-mail értesítéseket lehet szabályozni / Fiókkal kapcsolatos műveleteket lehet végrehajtani (jelszó változtatás, E-mail megváltoztatása, teljes kijelentkezés, fiók törlése).

| 4. · · · ·                  | i Altalanos információk                                                                                                    |
|-----------------------------|----------------------------------------------------------------------------------------------------|
| One Go                      | Kereszhév:                                                                                                    |
| 🛔 homegodemo+kkv@g 🚱        | HomeGo                                                                                                    |
| Teendök (3)                 | Vazatkinkov:<br>Kov                                                                                                    |
| Albetétek                   | Tahna and an and an an an an an an an an an an an an an                                                                                                    |
| Társasház kezelése:         |                                                                                                    |
| Association Demo HomeGo Kk- |                                                                                                    |
| Profil információk          |                                                                                                    |
|                             | • EMAL ÉRTESÍTÉSEK                                                                                                    |
|                             | 2 Válassza ki azókat az értesítéseket, amelyeket e-mailben meg szeretne kapni                                                                                                    |
|                             | Tarsanhal üzenetek - ezek a közle közlekölyksölöt, Kasanhalzezőlők vagy számvizsgáló bázottság által kildött társanhala információk     Figyalmastetések - ezek fonos üzenetek az On följálfró da kasalatil     Monago Intérvez - műszczől a fa konzego ku jatkors Mighteseb hinére |
|                             |                                                                                                    |
|                             | à FIÓK BIZTONSÁGA                                                                                                    |
|                             | 94. Jelszó megváltoztatása 🗱 Ernal megváltoztatása (*) Teljes kijelentikezés 🛞 Fiók törlése                                                                                                    |
|                             | R Egy biztonságos linket fog kapni e-mailben, amely lehetővé teszi a jelszó egyszerű és gyors megvéltoztatását. A folytatáshoz kérjük, ellenőrizze e-mail fólóját.                                                                                                    |
|                             | Link küldése jelsző megvéllozatálásához                                                                                                    |
|                             |                                                                                                    |
|                             | Átatárnos Zeurződélai Feintéleki (ÁSZEF) Adativédelem Cockie szabályzat Kapcostat<br>Copyright D Innert Kil, 2025, Minden jog fernítativa                                                                                                    |